# DEPARTMENT OF HEALTH

# **MEDSS User Manual**

### CHILDREN AND YOUTH WITH SPECIAL HEALTH NEEDS

Minnesota Department of Health Child and Family Health Division Children and Youth with Special Health Needs Section 625 Robert St. N PO Box 64975 St. Paul, MN 55164-0975 651-201-3650 health.cyshn@state.mn.us www.health.state.mn.us/cyshn 4/24/25

To obtain this information in a different format, call: 651-201-3650

# Contents

| MEDSS overview                                        |
|-------------------------------------------------------|
| MEDSS account                                         |
| Dashboard5                                            |
| Helpful tips for MEDSS                                |
| Events9                                               |
| Open an event                                         |
| Event dashboard 12                                    |
| How to open a wizard16                                |
| Close an event                                        |
| Completing the LPH Assessment Wizard 17               |
| Reimbursable referral events17                        |
| Demographics                                          |
| Nursing assessment                                    |
| Problem areas                                         |
| Reimbursement Information                             |
| Completing the LPH second assessment wizard32         |
| New address request wizard (birth defect events only) |
| Overview of the new address request process           |
| How to follow up on a new address request             |
| Entering health care provider or clinic Information   |
| Reimbursement for CYSHN Follow-up                     |
| Quarter dates                                         |
| Instructions for running optional reports             |

# **MEDSS overview**

MEDSS stands for "Minnesota Electronic Disease Surveillance System." MEDSS is an electronic disease surveillance system that allows public health officials to receive, manage, process, and analyze disease-related data. MEDSS allows secure communication and coordination between state and local health departments. MEDSS allows for immediate exchange of information. In addition to reporting, MEDSS's security environment displays only the data someone needs and is authorized to see.

In MEDSS, information about a person's disease or condition is organized by what is called an **event**. An **event** is the information associated with one specific person's disease or condition. The terms **event** and **case** are used interchangeably in MEDSS.

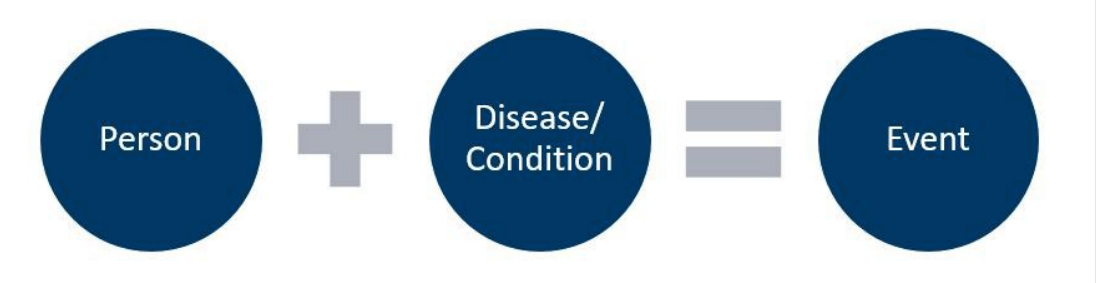

A person can have multiple events if they have more than one disease or condition that is being tracked in MEDSS. All the **events** are separate but are tied to the person who has the disease or condition.

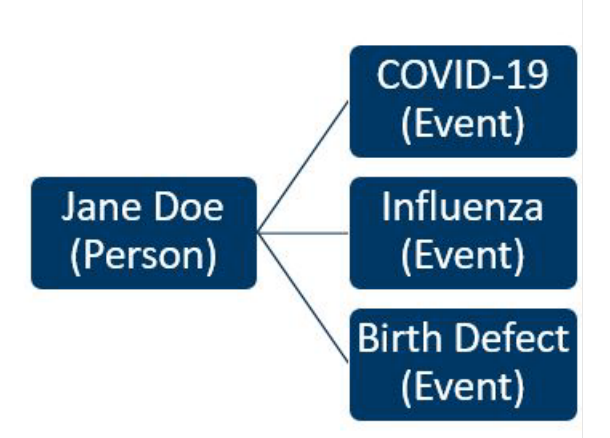

You will only be able to view certain events in MEDSS. You will have access to events (Birth Defects, Hearing Loss, Heritable Condition, and Congenital Cytomegalovirus) for children referred to local public health by MDH Children and Youth with Special Health Needs (CYSHN) that live in your jurisdiction or county. You will be notified by email every 2 weeks when MDH sends new events to the LPH workflows in MEDSS. You may not have any new events every time, but you should log into MEDSS to check your workflows. This will also allow your login information to stay current. Email notifications of EHDI cases are sent to LPH as cases are added to the workflows.

### **MEDSS** account

#### **Request MEDSS access**

 New contacts who require MEDSS access should complete a <u>New LPH Contact for</u> <u>CYSHN (https://redcap.health.state.mn.us/redcap/surveys/?s=7PNAFFXYNAKPP4LK)</u> survey. You will be prompted through what you need to complete, including instructions on completing and submitting a MEDSS Access Form.

#### Login

Login to the <u>MEDSS website (https://medss.web.health.state.mn.us/medss/login.do)</u>. You will receive a username and password once you complete the MEDSS training. If you have not completed the MEDSS training or need assistance with logging in, contact health.cyshn@state.mn.us.

| Minnesota Electronic Disease Surveillance System - Prod                                                                                                    |
|----------------------------------------------------------------------------------------------------|
| DEPARTMENT<br>OF HEALTH                                                                                                    |
| Minnesota Department of Health                                                                                                    |
| Electronic Disease Surveillance System Terms and Conditions of Use.                                                                                                    |
| By logging on to the Minnesota Electronic Disease Surveillance System (MEDSS) you are acknowledging that you are an authorized representative of either the Minnesota Department of Health (MDH) or one of its stakeholders, that you are bound to comply with the agreement signed between MDH and the organization to which you belong, and that you will abide by Minnesota Statutes Chapter 13 and the Minnesota Government Data Practices Act. |
| If you do not agree to be bound by the terms and conditions, promptly exit this application.                                                                                                    |
| Login<br>Username:<br>Password:<br>Application: Main                                                                                                    |
| Reset password                                                                                                    |
| Powered by Maven, a product of Conduent Public Health Solutions<br>www.consiliencesoftware.com                                                                                                    |
| Maven Version: (5.6.0.202106181915-Tangerine.20220203 (MNEDSS))                                                                                                    |

- 1. Open the <u>MEDSS website (https://medss.web.health.state.mn.us/medss/login.do)</u> in an Internet browser.
- 2. Type in your provided (case sensitive) username in the **Username** field.
- 3. Type in your password in the **Password** field.

#### 4. Click the **Login** button.

#### Log out of MEDSS

On the *Dashboard*, click the dropdown under your name at the top right of the screen. Select **Logout**.

| Search | BDHL Carver - |
|--------|---------------|
| Edit P | rofile        |
| Logou  | ıt            |

The MEDSS *Login* screen will appear, meaning you have successfully logged out.

### Update your MEDSS password and security question

1. On the *Dashboard*, click the dropdown under your name at the top right of the screen. Select **Edit Profile**.

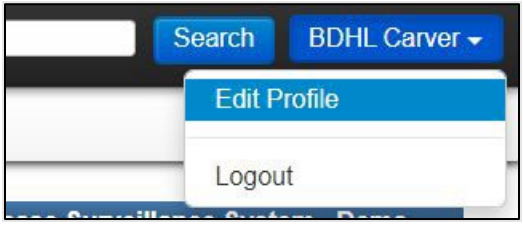

- 2. Enter your desired password into both the **Password** and **Confirm Password** fields of the *Login Credentials* section. Passwords in MEDSS are case sensitive.
- 3. It is important to set a security question. A security question will allow you to reset your password if you forget it. Select a question from the Security Question dropdown. Type in the Security Answer and enter the answer again in the Confirm Security Answer field.

| User Information   |                   |              |                              |                                               |
|--------------------|-------------------|--------------|------------------------------|-----------------------------------------------|
| First Name:        | BDHL              |              | Last Name:                   | Carver                                        |
| Middle Name:       |                   |              |                              |                                               |
| Title:             |                   | -            | Gender:                      | ~                                             |
| Email:             |                   |              | Secondary Email:             |                                               |
| Supervisor:        |                   |              |                              |                                               |
| Time Zone:         |                   | ~            | Accessibility Mode:          |                                               |
| Login Credentials  |                   |              |                              |                                               |
| Username:          | LPH_Carver_BDHL01 |              | Please fill out password fie | elds only if you want to change your password |
| Password:          |                   |              | Confirm Password:            |                                               |
| Security Question: |                   | ✓ (required) |                              |                                               |
| Security Answer:   |                   |              | Confirm Security Answer:     |                                               |
| Contact Informatic | л                 |              |                              |                                               |
| Street 1:          |                   |              |                              |                                               |
| Street 2:          |                   |              |                              |                                               |
| City:              |                   | ]            | State:                       | MN 🗸                                          |
| Zip Code:          |                   |              | Country:                     | USA 🗸                                         |
| Home Phone:        |                   | 1            | Work Phone:                  |                                               |
| Mobile Phone:      |                   |              | Pager:                       |                                               |
| Fax                |                   |              |                              |                                               |

4. Click Save. The Dashboard will then display.

**NOTE:** Passwords must be updated at least every three months. If your password expires, you will be prompted to change it upon login. If you have issues logging into MEDSS, email CYSHN staff at <u>health.cyshn@state.mn.us</u>.

### Dashboard

After you log in, the *Main Dashboard* opens. The screenshot below shows the *Dashboard*.

| Minnesota        | Electronic Disease | Surveillance System - D | emo 👫 🕢 Enter Event ID Search BDHL Carver 🗸                        |
|------------------|--------------------|-------------------------|--------------------------------------------------------------------|
| Q 🗞 🗹            |                    |                         |                                                                    |
| Workflows        |                    |                         | Welcome To Minnesota Electronic Disease Surveillance System - Demo |
| Workflow Que     | ue                 | Events                  | Welcome to MEDSS.                                                  |
| LPH Follow-up    | to complete        | 5 (0)                   |                                                                    |
|                  |                    | More                    |                                                                    |
| Tasks            |                    |                         |                                                                    |
| Туре             | Priority Name      | Disease                 |                                                                    |
| No tasks to disp | blay               | More                    |                                                                    |
| Recent Case      | es                 | 1                       |                                                                    |
| Event ID         | Name               | Disease                 |                                                                    |
| 100005369        | Carver5, Tucker    | Hearing Loss            |                                                                    |
| 100005368        | Carver4, Suzy      | Hearing Loss            |                                                                    |
| 100005367        | Carver2, William   | Birth Defects           |                                                                    |
| 100005366        | Carver2, Adam      | Birth Defects           |                                                                    |
| 100005365        | Carver1, Casey     | Birth Defects           |                                                                    |
|                  |                    | More                    |                                                                    |

There are two types of Dashboards: The *Main Dashboard* and the *Event Dashboard*. The *Main Dashboard* is the main screen in MEDSS and is the starting point for most actions. The <u>Event</u> <u>Dashboard</u> is the screen used for case-specific actions.

### Toolbar

The *Toolbar* contains several icons to navigate in MEDSS. The icons that you will be using are briefly described below. More detailed instructions on how to use these icons are provided later in the manual.

| Mi | nnes | sota | Electro | onic E | Disease Surveillance System - Demo 👘 🕜 Enter Event ID Search | BDHL Carver - |
|----|------|------|---------|--------|--------------------------------------------------------------|---------------|
| Q  | ٥,   | V    |         | ×      | 6                                                            |               |
| 1  | 2    | 3    | 4       | 5      |                                                              |               |

- 1. Search Event icon: Search for an event in MEDSS
- 2. Workflow icon: View workflows. Workflows organize events that require user action.
- 3. Tasks icon: Not currently used by LPH and can be ignored.
- 4. **Reports icon:** Access reports that organize and display the status of events in MEDSS.
- 5. **Recent Events icon:** Shows the 30 most recent events that you have accessed. Click on any of the events on the list to open the event.
- 6. **Home icon:** Easily return to the *Main Dashboard* or, if a case is open, the *Event Dashboard* from anywhere in MEDSS.

### Workflows

All cases that require your attention will appear in your workflows.

1. Click on the **Workflow** icon in the *Toolbar* or the '**More**...' button in the *Workflow Queue* section of the *Dashboard*. Note, the workflows listed in the *Workflow Queue* section of the *Dashboard* may be different than what is pictured, depending on which of your workflows

| Q 🖏 🗹           |                  |               |
|-----------------|------------------|---------------|
| Workflows       |                  |               |
| Workflow Que    | eue              | Events        |
| LPH Follow-up   | to complete      | 5 (0)         |
|                 |                  | More          |
| Tasks           |                  |               |
| Туре            | Priority Name    | Disease       |
| No tasks to dis | splay            |               |
|                 |                  | More          |
| Recent Cas      | es               |               |
| Event ID        | Name             | Disease       |
| 100005367       | Carver2, William | Birth Defects |
| 100005368       | Carver4, Suzy    | Hearing Loss  |
| 100005369       | Carver5, Tucker  | Hearing Loss  |
| 100005366       | Carver2, Adam    | Birth Defects |
| 100005365       | Carver1, Casey   | Birth Defects |
|                 |                  | More          |

currently have cases.

2. The *Workflow Queues* page will open. Your workflows are listed under the heading *CYSHN LPH Workflows*.

| - 01/ |                                                    |                              |          |                     |
|-------|----------------------------------------------------|------------------------------|----------|---------------------|
|       | SHN LPH Workflows                                  |                              |          |                     |
| V     | Norkflow Queue                                     | Total Count (Assigned to me) | Priority | Last Update         |
| ្ក    | PH Follow-up to complete                           | 7 (0)                        | Medium   | 04/24/2025 08:26 AM |
| 습 L   | PH additional follow-up to complete                | 1 (0)                        | Medium   | 04/24/2025 08:26 AM |
| ն լլ  | PH second assessments                              | 0 (0)                        | Medium   | 04/21/2025 10:06 PM |
| 습   L | PH submit follow-up                                | 0 (0)                        | Medium   | 04/24/2025 06:56 AM |
|       |                                                    |                              |          |                     |
| Ca:   | se Specific Monitors                               |                              |          |                     |
| V     | Norkflow Queue                                     | Total Count (Assigned to me) | Priority | Last Update         |
| 合 (   | Open Cases - Assigned to Current User              | 0 (0)                        | Medium   | 04/24/2025 08:29 AM |
| ជាខ   | Shared Cases - Cases shared by me                  | 0 (0)                        | Medium   | 04/24/2025 08:29 AM |
| ☆ S   | Shared Cases - Cases shared with me or my group(s) | 0 (0)                        | Medium   | 04/24/2025 08:29 AM |
|       |                                                    |                              |          |                     |
| I Tas | k Specific Monitors [Add Task]                     |                              |          |                     |
| V     | Norkflow Queue                                     | Total Count (Assigned to me) | Priority | Last Update         |
| N     | My Assigned Cases                                  | 0 (0)                        | Medium   | 04/24/2025 08:29 AM |
| Ν     | Ny Groups' Open Tasks                              | 0(0)                         | Medium   | 04/24/2025 08:29 AM |
| Ν     | Vv Open Tasks                                      | 0(0)                         | Medium   | 04/24/2025 08:29 AM |
| Ν     | My Overdue Tasks                                   | 0(0)                         | Medium   | 04/24/2025 08:29 AM |
| 0     | Dpen Tasks Created by Me                           | 0(0)                         | Medium   | 04/24/2025 08:29 AM |
| 0     | Overdue Tasks Created by Me                        | 0(0)                         | Medium   | 04/24/2025 08:29 AM |

- a. **Total count** refers to the number of cases in each workflow. You can ignore the case assignment feature number in the parentheses; it is not a feature we use.
- b. You can ignore **Priority**.
- c. **Last Update** refers to the last date and time the workflows were refreshed. These workflows are updated automatically every 10 minutes.
- 3. Click on the workflow name to view cases within the workflow. LPH workflows include:
  - a. LPH Follow-up to complete
  - b. LPH additional follow-up to complete
  - c. LPH second assessments
  - d. LPH submit follow-up
- 4. Click on the child's **Event ID** to view that case.

| LPH Follow | -up to complet | te (Last Update: 03/01 | /2022 10:56 AM)  |                                |                         |          |                           |                               |
|------------|----------------|------------------------|------------------|--------------------------------|-------------------------|----------|---------------------------|-------------------------------|
| Event      | Disease        | LPH Agency Notified    | Name             | MDH Request Type               | Date Event sent to LPH  | Acuity   | HL/HC case notes from MDH | BD case notes from MDH        |
| 100007431  | Hearing Loss   | Carver County          | Peas And Carrots | Non- Reimbursable Notification | 02/14/2022              |          |                           |                               |
| 100005369  | Hearing Loss   | Carver County          | Tucker Carver5   | Reimbursable Referral          | 11/07/2016              |          |                           |                               |
| 100005368  | Hearing Loss   | Carver County          | Suzy Carver4     | Reimbursable Referral          | 11/07/2016              |          |                           |                               |
| 100005367  | Birth Defects  | Carver County          | William Carver2  | Reimbursable Referral          | 11/07/2016              | Medium   |                           |                               |
| 100005366  | Birth Defects  | Carver County          | Adam Carver2     | Address Check                  | 02/16/2022              | High     |                           |                               |
| 100005365  | Birth Defects  | Carver County          | Casey Carver1    | Reimbursable Referral          | 11/07/2016              | High     |                           | Child has had 3 surgeries. HP |
| Filter:    |                | ✓ Contains             | ~                | Apply Clear                    | Displaying 16 of 6 (Exp | ort All) | << First                  | < Prev 1 / 1 Next > Last >>   |

# Helpful tips for MEDSS

- 1. Do not use your browser's back and forward arrow buttons to navigate. Instead, look for the **Home**, **Save**, or **Cancel** buttons at the top or bottom of the page to get back to the previous page.
- 2. Save your work often using the **Save & Stay** button MEDSS times out after 15 minutes of inactivity.
- 3. Hover your cursor over the *Toolbar* icons for a description of the icon.
- 4. Always <u>close an event</u> and log out when you are done. The button to close an event is the X button located on the upper right corner of the *Event Summary* section. The button to <u>log</u> <u>out</u> is found on the top right corner of the *Dashboard* in the dropdown under your name.
- 5. Your *Recent Cases* list on the *Dashboard* is **not** your to-do list. It is simply a list of the most recent cases you have visited. Utilize the *LPH Workflows for CYSHN* within the *Workflow Queues* to track cases.
- 6. Do not open multiple tabs of MEDSS in your browser. This could kick you out of MEDSS or interfere with the correct saving of a case causing you to lose information.
- 7. Do not use your browser's autocomplete functionality, including for saving passwords. Many times, this causes issues when you need to change your password or MEDSS goes through an upgrade, and can delay your ability to log in. If you would like to save your password somewhere, use an app approved by your IT department.

# **Events**

### Open an event

There are four ways to look up events in MEDSS:

- 1. Search by Event ID
- 2. Search Event/Search Case
- 3. Recent Cases
- 4. Workflows

### Search by event ID

If you know the Event ID for a case, you can enter it in the field on the top right corner of the *Dashboard* and click the **Search** button. The Event ID is the 9-digit number unique to a specific case and may be found in the *Basic Information* section of the *Event Summary*.

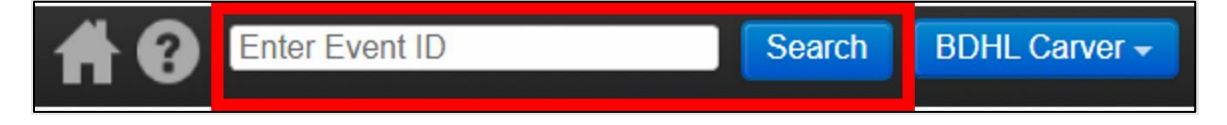

### Search event/case

If you know the name, date of birth, or other identifier for a case, you can use the *Search Event* function.

Click on the Search Event icon in the Toolbar.

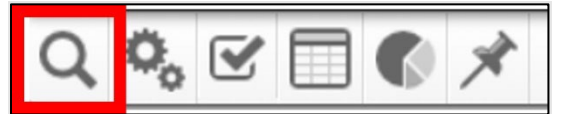

#### A new Search Case window will appear:

| Search Criteria          |               | Search R | esults   |               |        |           |             |           |      |             |
|--------------------------|---------------|----------|----------|---------------|--------|-----------|-------------|-----------|------|-------------|
| Type:                    | Normal ~      | Casesh   | laguita  |               |        |           |             |           |      |             |
| Event ID:                |               | Event ID | Name     | Birth Date    | Status | Disease   | Create Date | Effective | From | External IF |
| Last Name:               |               |          |          | Diriti Duite  | orarao | No search | done        | 12.000.00 |      |             |
| First Name:              |               | Chausia  | - 0 4- 0 | of O contrine |        |           | First       | D         | A.L. |             |
| Maiden/Other Name:       |               | Showin   | g 0 to 0 | or o entries  |        |           | FIrst       | Previous  | Nex  | t Last      |
| Birth Date:<br>(Inexact) | MM/DD/YYYY    | Select   | Can      | icel He       | elp    |           |             |           |      |             |
| Gender:                  | ~             |          |          |               |        |           |             |           |      |             |
| State:                   | ~             |          |          |               |        |           |             |           |      |             |
| Disease:                 | <b>v</b>      |          |          |               |        |           |             |           |      |             |
| From Date:               | MM/DD/YYYY    |          |          |               |        |           |             |           |      |             |
| To Date:                 | MM/DD/YYYY    |          |          |               |        |           |             |           |      |             |
| Legacy ID:               |               | 1        |          |               |        |           |             |           |      |             |
| State ID:                |               | 1        |          |               |        |           |             |           |      |             |
| Alias:                   |               |          |          |               |        |           |             |           |      |             |
| Home phone:              |               | 7        |          |               |        |           |             |           |      |             |
| Mobile phone:            |               | 1        |          |               |        |           |             |           |      |             |
| Email Address:           |               | 1        |          |               |        |           |             |           |      |             |
| MDH Lab ID:              |               | 1        |          |               |        |           |             |           |      |             |
| Sort Options             |               | 202      |          |               |        |           |             |           |      |             |
| Sort By:                 | Create Date 🗸 |          |          |               |        |           |             |           |      |             |
| Sort Order:              | Descending ~  |          |          |               |        |           |             |           |      |             |
| Search Options           |               |          |          |               |        |           |             |           |      |             |
| Search History:          |               |          |          |               |        |           |             |           |      |             |
| Search Soundex:          |               |          |          |               |        |           |             |           |      |             |

You can search using a variety of different criteria. You must fill in a minimum of one field to search for an event. If searching by name, an asterisk (\*) can be used if you are unsure of the spelling. For example, the last name "Frankenstein" could be searched as:

- Fr\* (will return all cases with a last name that begins with "Fr")
- \*stein (will return all cases with a last name that ends with "stein")
- Fr\*ein (will return all cases with a last name that begins with "Fr" and ends with "ein")

Events that meet your search criteria will appear in the *Search Results* section of the search window. If you see the event you wish to view in the list, double-click on it to open the event.

| Search Criteria                     |            | Search Results |                 |            |        |         |             |                |             |
|-------------------------------------|------------|----------------|-----------------|------------|--------|---------|-------------|----------------|-------------|
| Type:                               | Normal 🗸   | Search Results |                 |            |        |         |             |                |             |
| Event ID:                           |            | Event ID       | Name            | Birth Date | Status | Disease | Create Date | Effective From | External ID |
| Last Name:                          |            | 100005367 🔬    | William Carver2 | 07/08/2016 | Open   | Birth   | 11/07/2016  | 11/07/2016     | PDEULLYLJH  |
| First Name:                         | will*      | L              |                 |            |        | Delecto |             |                |             |
| Maiden/Other Name:                  |            | Showing 1 to 1 | of 1 entries    |            |        |         | First Prev  | rious 1        | Next Last   |
| Birth Date:<br>(Inexact)<br>Gender: | MM/DD/YYYY | Select Ca      | ncel Help       |            |        |         |             |                |             |

#### **Recent cases**

**Note:** Your *Recent Cases* list on the *Main Dashboard* is **not** your to-do list. It is simply a list of the most recent cases you have visited. Utilize the *LPH Workflows for CYSHN* within the *Workflow Queues* to track cases.

If you have recently viewed an event and wish to view it again, click on the **Recent Events** icon in the *Toolbar* or the "**More...**" button in the *Recent Cases* section of the *Main Dashboard*.

| Q 🐾 🗹           |                  |               |      |
|-----------------|------------------|---------------|------|
| Workflows       |                  |               |      |
| Workflow Que    | ue               | Events        |      |
| LPH Follow-up   | to complete      | 5 (0)         |      |
|                 |                  | Μ             | lore |
| Tasks           |                  |               |      |
| Туре            | Priority Name    | Disease       |      |
| No tasks to dis | play             |               |      |
|                 |                  | Μ             | ore  |
| Recent Case     | es               |               |      |
| Event ID        | Name             | Disease       |      |
| 100005367       | Carver2, William | Birth Defects |      |
| 100005368       | Carver4, Suzy    | Hearing Loss  |      |
| 100005369       | Carver5, Tucker  | Hearing Loss  |      |
| 100005366       | Carver2, Adam    | Birth Defects |      |
| 100005365       | Carver1 Casey    | D'IL D. C. I  |      |
|                 | Carverr, Casey   | Birth Defects |      |

A list of the most recent 30 events that you have viewed will appear. These can be a list of events you are currently working on or have completed. Find the event you wish to view. Click on the **Event ID** in the left column to open the event. Please note this list shows the cases you

have opened or worked on; it does not include cases you have not yet opened. Cases you have not yet opened can be found in your LPH workflows.

If you would like to keep a case in this list for easy access, click on the "**star plus**" icon in the *Bookmarks* column of the *Recent Events* screen. This will retain the case in this list until the case is un-bookmarked. To un-bookmark, simply click the **gold star**. Note, bookmarked cases do not count toward the 30 most recent events that appear in the list. Bookmarking a case is completely optional—you do not need to bookmark a case if it is unhelpful.

| Recent Events |                  |        |               |                |                     |          |
|---------------|------------------|--------|---------------|----------------|---------------------|----------|
| Event ID      | Person           | Status | Disease       | Effective From | Access Time         | Bookmark |
| 100005367 🔬   | Carver2, William | Open   | Birth Defects | 11/07/2016     | 02/22/2022 03:21 PM | 140      |
| 100005368 🔬   | Carver4, Suzy    | Open   | Hearing Loss  | 11/07/2016     | 02/22/2022 03:17 PM | -        |
| 100005369 🔬   | Carver5, Tucker  | Open   | Hearing Loss  | 11/07/2016     | 11/17/2016 11:27 AM | 140      |
| 100005366 🔬   | Carver2, Adam    | Open   | Birth Defects | 11/07/2016     | 11/17/2016 11:10 AM | 10       |
| 100005365 🔬   | Carver1, Casey   | Open   | Birth Defects | 11/07/2016     | 11/17/2016 11:03 AM | 10       |

### From a workflow

If you know the status of a case (whether it is awaiting follow-up for a first assessment or second assessment, if it has been sent to multiple agencies, or is awaiting submission) you can open the case from your <u>Workflows</u>.

- 1. Your list of workflows appears in your *Workflow Queue*. Click on the name of the workflow that you believe the event will be in.
- 2. A list of events in the selected workflow appears. If you see the desired event on this list, click its **Event ID** to open the event.

| LPH Follow                     | -up to complet | te (Last Update: 03/01 | /2022 10:56 AM)         | A REAL PROPERTY AND A REAL PROPERTY AND A REAL |                        | -                           |                           |                               |
|--------------------------------|----------------|------------------------|-------------------------|----------------------------------------------------------------------------------------------------|------------------------|-----------------------------|---------------------------|-------------------------------|
| Event                          | Disease        | LPH Agency Notified    | Name                    | MDH Request Type                                                                                                    | Date Event sent to LPH | Acuity                      | HL/HC case notes from MDH | BD case notes from MDH        |
| 100007431                      | Hearing Loss   | Carver County          | Peas And Carrots        | Non- Reimbursable Notification                                                                                                    | 02/14/2022             |                             |                           |                               |
| 100005369                      | Hearing Loss   | Carver County          | Tucker Carver5          | Reimbursable Referral                                                                                                    | 11/07/2016             |                             |                           |                               |
| 100005368                      | Hearing Loss   | Carver County          | Suzy Carver4            | Reimbursable Referral                                                                                                    | 11/07/2016             |                             |                           |                               |
| 100005367                      | Birth Defects  | Carver County          | William Carver2         | Reimbursable Referral                                                                                                    | 11/07/2016             | Medium                      |                           |                               |
| 100005366                      | Birth Defects  | Carver County          | Adam Carver2            | Address Check                                                                                                    | 02/16/2022             | High                        |                           |                               |
| 100005365                      | Birth Defects  | Carver County          | Casey Carver1           | Reimbursable Referral                                                                                                    | 11/07/2016             | High                        |                           | Child has had 3 surgeries. HP |
| Filter. Contains V Apply Clear |                |                        | Displaying 16 of 6 (Exp | ort All)                                                                                                    | << First               | < Prev 1 / 1 Next > Last >> |                           |                               |

3. When you open an event, the information related to the event will appear in the *Event Dashboard*.

# Event dashboard

The Event Dashboard consists of two main sections—the Event Summary and the Event Tabs.

- Event Summary: Displays <u>Basic Information</u> about the case, in addition to a Notes area.
- **Event Tabs**: Displays more detailed information about the case. Each <u>Event Tab</u> contains different information.

| Pagio Information       |                                                                                               |                                | Notes (Show My Notes)                         |   |
|-------------------------|-----------------------------------------------------------------------------------------------|--------------------------------|-----------------------------------------------|---|
| Event ID:               | 100005367                                                                                     |                                | Notes (Show my Notes)                         |   |
| Disease:                | Birth Defects                                                                                 |                                |                                               |   |
| Person                  | William Carver2 Birth Date: 07/08/2016 (Male)                                                 |                                |                                               |   |
| Dates:                  | Create Date: 11/07/2016 E                                                                     | ffective From Date: 11/07/2016 |                                               |   |
| Type:                   | Interactive                                                                                   |                                |                                               |   |
| Event Status:           | Open                                                                                          |                                |                                               |   |
| Linked Events/Contacts: | 0 linked event(s)/contact(s)                                                                  |                                |                                               |   |
| Notifications:          | Event is in workflows [Vie                                                                    | ew List]                       |                                               |   |
|                         | Patient Medical Record Number cannot be blank<br>Facility doing the reporting cannot be blank |                                |                                               |   |
|                         | Acuity: Medium<br>ChildAge: This person is                                                    | older than 2 years             |                                               |   |
|                         | Case Status:<br>Episode Date: 11/07/201                                                       | 6                              |                                               |   |
| Edit Event Properties   | rems Persons Tasks                                                                            |                                |                                               |   |
| Question Backages       |                                                                                               |                                |                                               |   |
| Question Packages       | Person                                                                                        | Last Update                    | Lipdated By Status                            |   |
| Invoice Information     | William Car                                                                                   | /er2 11/17/2016                | BDHL Carver [LPH Carver BDHL01] Completed     |   |
| Nursing Assessment - Ir | nitial William Carv                                                                           | /er2 11/17/2016                | BDHL Carver [LPH Carver BDHL01] Completed     |   |
| Nursing Assessment S    | acond William Can                                                                             | (or2 02/11/2022                | RDHI Captor II PH, Captor, RDHI 011 Completed | _ |

### **Basic information**

| Event ID:               | 100005367                                                                                     |  |
|-------------------------|-----------------------------------------------------------------------------------------------|--|
| Disease:                | Birth Defects                                                                                 |  |
| Person:                 | William Carver2 Birth Date: 07/08/2016 (Male)                                                 |  |
| Dates:                  | Create Date: 11/07/2016 Effective From Date: 11/07/20                                         |  |
| Type:                   | Interactive                                                                                   |  |
| Event Status:           | Open                                                                                          |  |
| Linked Events/Contacts: | 0 linked event(s)/contact(s)                                                                  |  |
| Notifications:          | Event is in workflows [View List]                                                             |  |
|                         | Patient Medical Record Number cannot be blank<br>Facility doing the reporting cannot be blank |  |
|                         | Acuity: Medium<br>ChildAge: This person is older than 2 years                                 |  |
|                         | Case Status:<br>Episode Date: 11/07/2016                                                      |  |

The Basic Information section provides several pieces of information about the event:

- Event ID: This is the 9-digit number used to identify an event in MEDSS.
- Disease: Shows the disease or condition the event refers to. Remember, one person can have multiple disease events in MEDSS. They will have a separate event for each disease category (i.e., Birth Defects, Hearing Loss, Heritable Conditions, or Congenital Cytomegalovirus) recorded in MEDSS.

 Person: Shows the person's name, birth date, gender, and phone number. If you click on the person's name, their *Person Summary* will open. The *Person Summary* contains contact information and lists any other disease events associated with this person that you have access to.

| Basic Information |                                                         |
|-------------------|---------------------------------------------------------|
| Event ID:         | 100007430                                               |
| Disease:          | Heritable Condition                                     |
| Person:           | Fruits Veggies Birth Date: 01/26/2021 (Female)          |
| Dates:            | Create Date: 02/23/2022 Effective From Date: 02/23/2022 |
| Type:             | Interactive                                             |
| Event Status:     | Open                                                    |

- **Dates:** Shows the date that the event was created and its effective from date. Typically, these two dates will be the same.
- **Type:** We do not use this feature.
- Event Status: Refers to the status of the case. Possible case statuses are open, closed, and invalid. All questions in the event will be read-only if the case status is closed or invalid. Only MDH staff can change this Event Status.
- Linked Events/Contacts: We do not use this feature.

### Notifications

| Notifications: | Event is in workflows [View List]                                                                                                    |
|----------------|----------------------------------------------------------------------------------------------------|
|                | Acuity: High<br>Mother: Birth mother not legal guardian<br>NBLanguage: Preferred Language is not English<br>Status: This person has died (Death date is filled)<br>v2Abstract: Use Abstraction v2 Wizard |
|                | Case Status:<br>Episode Date: 03/09/2022                                                                                                    |

The Notifications section contains several pieces of information:

- The message *Event is in workflows* appears if the event is currently in any workflows. You can click on the **View List** link to the right of the message to view which workflows this event is in.
- You may also notice some **red text** in the notification section. Most of these messages are for MDH staff to ensure they enter data correctly into each event.
- Any **purple text** you see is intended to alert you to a specific aspect concerning the event.

There are **four** notifications that you should be aware of because they will influence how you provide follow-up to the family:

1. **Preferred Language is not English**: You will most likely need an interpreter to communicate with this family.

- 2. This person has died (death date is filled): The only situation in which this concern would appear would be if MDH learns that a child has passed away while you are following up on the child. MDH staff will notify you as soon as possible if this happens and will close the case for further follow-up.
- 3. **Mother not legal guardian**: The mother listed in the LPH wizard should not be contacted. Instead, look at the Guardian fields to find the child's legal guardian.
- 4. **Acuity**: This will help you prioritize the birth defects cases you receive. When the acuity level listed is low, follow-up is optional, but it is non-reimbursable.

### **Event tabs**

| Question Packages            |                 |             |                                 |           |
|------------------------------|-----------------|-------------|---------------------------------|-----------|
| Question Package             | Person          | Last Update | Updated By                      | Status    |
| Invoice Information          | William Carver2 | 11/17/2016  | BDHL Carver [LPH_Carver_BDHL01] | Completed |
| Nursing Assessment - Initial | William Carver2 | 11/17/2016  | BDHL Carver [LPH_Carver_BDHL01] | Completed |
| Nursing Assessment - Second  | William Carver2 | 02/11/2022  | BDHL Carver [LPH_Carver_BDHL01] | Completed |
| Used for read only questions | William Carver2 | 11/07/2016  | State BDandHL [State_BD_HL_02]  | Completed |
| b.1. Demographic             | William Carver2 | 11/17/2016  | BDHL Carver [LPH_Carver_BDHL01] | Completed |
| c.1. Clinical                | William Carver2 | 11/17/2016  | BDHL Carver [LPH_Carver_BDHL01] | Completed |
| m.1. Early Intervention (EI) | William Carver2 | 11/17/2016  | BDHL Carver [LPH_Carver_BDHL01] | Completed |
| m.8. Review And Notification | William Carver2 | 11/17/2016  | BDHL Carver [LPH_Carver_BDHL01] | Completed |
| m.9. LPH Follow-up           | William Carver2 | 11/17/2016  | BDHL Carver [LPH_Carver_BDHL01] | Completed |

Below the *Basic Information* section of the *Event Summary*, you will see several tabs (outlined in red in the photo). Each tab contains different types of information about the event:

- Event Data: When you click on this tab, you will see a list of Question Packages and a Wizards dropdown.
  - Wizards draw questions from the question packages in groups that make sense for data entry. When you update a question in a wizard, it is the same as updating it in the question package (the data automatically appears in the same question in the question package). You should complete all follow-up within the wizard(s).
  - Question Packages should not be used for your documentation. Question
    Packages provide a way of organizing the questions in the child's event
    into packages based on the content needed for review and follow-up. If you
    answer every required question in the LPH Assessment wizard, your
    documentation will be complete.
- **Concerns:** LPH users do not use any of the features in the Concerns tab.
- **Persons:** The Persons tab contains information shared by all disease events connected to this person. In this section, you can view the person's name, birth date, death date, gender, and contact information.
- **Tasks:** LPH users do not use the features in the Tasks tab.

### How to open a wizard

- 1. On the *Event Dashboard*, click on the **Event Data** tab. Typically, this tab will already be selected when you open an event.
- 2. Click on the Wizards dropdown and select the desired wizard.
- 3. LPH Assessment
  - a. The LPH Assessment Second wizard will only appear when a second assessment is requested. For this wizard to appear, the first assessment must be submitted, the field \*Do you plan to contact this family again? must be marked 'Yes', and MDH must activate the LPH Assessment Second wizard (this typically happens within one to two business days).
  - b. The *Hands and Voices* wizard will only appear for Hearing Loss and Congenital Cytomegalovirus cases. This wizard is here in case it is helpful during follow-up.
- 4. Click on the **View Wizard** button. Your desired wizard will open.

| Question Packages            |         |              |             |                                 |           |
|------------------------------|---------|--------------|-------------|---------------------------------|-----------|
| Juestion Package             |         | Person       | Last Update | Updated By                      | Status    |
| Invoice Information          |         | Suzy Carver4 | 11/1//2016  | BDHL Carver [LPH_Carver_BDHL01] | Completed |
| Nursing Assessment - Ini     | tial    | Suzy Carver4 | 11/17/2016  | BDHL Carver [LPH_Carver_BDHL01] | Completed |
| Nursing Assessment - Se      | cond    | Suzy Carver4 | 02/11/2022  | BDHL Carver [LPH_Carver_BDHL01] | Completed |
| Used for read only questions |         | Suzy Carver4 | 11/07/2016  | State BDandHL [State_BD_HL_02]  | Completed |
| b.1. Demographic             |         | Suzy Carver4 | 02/23/2022  | State BDandHL [State_BD_HL_02]  | Completed |
| m.1. Early Intervention (E   | 1)      | Suzy Carver4 | 11/17/2016  | BDHL Carver [LPH_Carver_BDHL01] | Completed |
| m.2. Hearing Diagnostics     |         | Suzy Carver4 | 11/17/2016  | BDHL Carver [LPH_Carver_BDHL01] | Completed |
| m.6. MN Hands & Voices       |         | Suzy Carver4 | 02/23/2022  | State BDandHL [State_BD_HL_02]  | Completed |
| m.8. LPH tracking            |         | Suzy Carver4 | 11/07/2016  | State BDandHL [State_BD_HL_02]  | Completed |
| m.9. LPH Follow-up           |         | Suzy Carver4 | 11/17/2016  | BDHL Carver [LPH_Carver_BDHL01] | Completed |
| View Question Package        | Wizards | ~            | View Wizard |                                 |           |

### Close an event

When you have an event open, the case is locked so multiple people cannot edit at the same time. Closing an event makes it immediately available for others to view and update. In the upper right corner of the *Event Dashboard*, click on the **X**. This will bring you back to the *Main Dashboard* screen.

| ent Summary       |                                                         |                       |  |
|-------------------|---------------------------------------------------------|-----------------------|--|
| Basic Information | n                                                       | Notes (Show My Notes) |  |
| Event ID:         | 100005368                                               |                       |  |
| Disease:          | Hearing Loss                                            |                       |  |
| Person:           | Suzy Carver4 Birth Date: 07/11/2016 (Female)            |                       |  |
| Dates:            | Create Date: 11/07/2016 Effective From Date: 11/07/2016 |                       |  |

# **Completing the LPH Assessment Wizard**

### Reimbursable referral events

The following is a detailed description of the questions in the *LPH Assessment* wizard and instructions on how to complete them for Reimbursable Referral events. <u>Non-reimbursable</u> <u>referral events</u> are not required, but more information on them can be found later in this document.

1. From the *Event Dashboard*, select the **LPH Assessment** wizard in the <u>Wizards</u> dropdown. Click **View Wizard**.

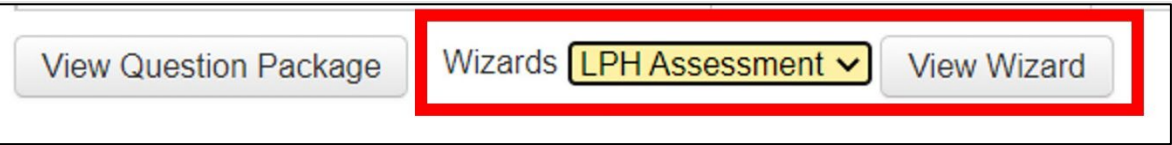

- 2. The LPH Assessment wizard will open. The wizard is divided into three sections:
  - a. Demographic (contains the demographic information on the child and mother)

When you open a Hearing Loss, Heritable Condition, or Congenital Cytomegalovirus event, the **HL/HC Case Notes from MDH field** is located directly above the Child's Information section.

- b. Nursing Assessment
- c. Invoicing Information

| HL/HC case notes from MDH | 11 |         |
|---------------------------|----|---------|
| Childs Information        |    |         |
| EventID: 100007430        |    |         |
| Last Name 🚺               |    | Veggies |
| First Name 🚹              |    | Fruits  |

# Demographics

**Child's Information:** Contains demographic information for the child. Some fields are read-only and cannot be updated in the wizard. If the child's **name**, **birth date**, or **contact information** has changed or is incorrect, use the LPH Critical Updates field located in the <u>Assessment Notes</u> section to notify MDH of any changes.

**Birth mother's Information:** You will be unable to update the mother's name or age in the *LPH Assessment* wizard. Please note that if child is known to have been adopted, the name listed here will not be the adoptive mother. Look at the additional contact question for information on adoptive parent(s).

| Birth Mothers Information                        |      |   |  |  |  |
|--------------------------------------------------|------|---|--|--|--|
| Birth Mother's Last Name                         | Bear |   |  |  |  |
| Birth Mother's First Name                        | Mama |   |  |  |  |
| Birth Mother's Middle Name                       |      |   |  |  |  |
| Birth Mother Legal Guardian                      | Yes  | ~ |  |  |  |
| Birth Mother's contact information same as child | Yes  | ~ |  |  |  |

The **Birth Mother Legal Guardian** dropdown indicates whether the **birth** mother is the child's legal guardian. If 'No' is selected, the guardian information should be entered in the *Secondary Contact Information* section. Additionally, add the guardian contact information in the **LPH Critical Updates** field within the *Assessment Notes* section.

| Birth Mother's contact information same as child | No 🗸 |
|--------------------------------------------------|------|
| Birth Mother's home phone                        |      |
| Birth Mother's mobile phone                      |      |
| Birth Mother's work phone                        |      |
| Birth Mother's Email                             |      |
| Birth Mother's Address (Street 1)                |      |
| Birth Mother's Address (Street 2)                |      |
| Birth Mother's Address City                      |      |
| Birth Mother's Address State                     | MN 🗸 |
| Birth Mother's Address (Zip Code)                |      |

If the birth mother is the legal guardian or the legal guardian is unknown, answer the **Birth Mother's contact information same as child** field. If 'No' is selected for **Birth Mother's contact information same as child**, enter birth mother's information in the appropriate fields, if known. If you prefer, you may add this information in the **LPH Critical Updates** field within the <u>Assessment Notes</u> section.

Secondary contact: If 'Yes' is selected for Additional contact, fields will appear for additional contact information. To add another additional contact, click on Add New and another Additional contact field will appear. If you prefer, you may add this information in the LPH Critical Updates field within the <u>Assessment Notes</u> section.

| Yes 🗸    |                               |                                                                                                    |
|----------|-------------------------------|----------------------------------------------------------------------------------------------------|
| Father ~ |                               |                                                                                                    |
| Papa     | Last Name                     | Bear                                                                                                    |
|          |                               |                                                                                                    |
|          |                               |                                                                                                    |
|          |                               |                                                                                                    |
|          |                               |                                                                                                    |
|          | Contact Address<br>(Street 2) |                                                                                                    |
|          |                               |                                                                                                    |
| ~        |                               |                                                                                                    |
|          |                               |                                                                                                    |
| No 🗸     |                               |                                                                                                    |
|          | Yes  Father Papa              | Yes v       Father       Papa       Last Name       Contact Address       Contact Address       V       No |

**Clinical Information: Birth Defects:** For Birth Defects cases **only**. This provides clinical information, acuity level, and the date MDH sent the initial parent packet to the parent or guardian. Here is where you will find the **BD case notes from MDH** field.

| Clinical Information: Birth Defects |                                          |
|-------------------------------------|------------------------------------------|
| Diagnosis Code and Description E    | 754.500 - Talipes equinovarus [Clubfoot] |
| Clinic Referrals                    |                                          |
| Acuity                              | Medium 🗸                                 |
| Date MDH Sent Initial Parent Letter | 09/16/2016                               |
| BD case notes from MDH              |                                          |

**Diagnosis Information: Heritable Conditions:** For Heritable Conditions cases **only**. This provides diagnosis information and whether the diagnosis is active to the best of our knowledge as of the last time a Heritable Conditions longitudinal follow-up action was taken. Rarely, a Heritable Conditions event may contain information on both active and inactive diagnoses. If this occurs, please note that LPH is not being requested to follow-up on any inactive diagnosis listed.

| Diagnosis Information: Heritable Conditions |                     |  |  |
|---------------------------------------------|---------------------|--|--|
| Diagnosis                                   | Phenylketonuria PKU |  |  |
| Is this an active diagnosis?                | Yes 🗸               |  |  |

**Provider Information:** All CYSHN cases have a <u>Provider Information</u> section where you can record the primary care provider and clinic information. Hearing Loss cases will also have the **Current Audiologist** and **Audiologist Facility Lookup** fields.

| Provider Information         |          |       |
|------------------------------|----------|-------|
| Primary Care Provider        |          | ® 🖬   |
| Primary Care Provider Clinic |          | A 🕯 🖬 |
| Current Audiologist          | <b>1</b> |       |
| Audiologist Facility Lookup  |          | R 🖬   |

All these fields are optional; however, if you discover new or updated information, please enter that information directly into the fields.

### Nursing assessment

The next five sections are where you will find the five problem areas you may address with the family: *Income, Communication with Community Resources, Caretaking/Parenting, Growth and Development,* and *Health Care Supervision*. To receive reimbursement for eligible referrals, at least one problem area must be assessed.

| Problem area: Income                       |                  |                |   |
|--------------------------------------------|------------------|----------------|---|
| Income                                     | ſ                | Not Assessed V |   |
| * What type of insurance does the child    | currently have?  | ×              |   |
| Problem area: Communication with Comm      | nunity Resources |                |   |
| Communication with Communi                 | ity Resources    | Not Assessed 🗸 |   |
| * Preferred language                       |                  | ×              |   |
| * Interpreter needed                       |                  | ×              |   |
| * Was an interpreter used for this contact | :t?              | ×              |   |
| Problem area: Caretaking/Parenting         |                  |                |   |
| Caretaking/Parenting                       | No               | Not Assessed 🗸 |   |
| * Did you refer this family to a home visi | ting program     | v              |   |
| Problem area: Growth and Development       |                  |                |   |
| Growth and Development                     | Not Assessed 🗸   | ,              |   |
| * Early Intervention enrollment status.    | ~                |                |   |
| Early Intervention Notes                   |                  |                | 4 |
| Problem area: Health Care Supervision      |                  |                |   |
| Health Care Supervision Not                | Assessed 🗸       |                |   |

For each of the problem areas:

- 1. Select 'Assessed' or 'Not Assessed'; 'Not Assessed' is the defaulted selection, so this field only needs to be updated if you assess the problem area. You can assess a problem and find no concerns and it would still count as a problem that was assessed. A concern does not need to be found for it to count as having been 'assessed'.
- 2. Note that all required fields are bolded and marked with a red asterisk \*. You may want to answer all required questions before opening each problem area (by selecting 'Assessed'), to ensure you don't forget a question.
- 3. Hover your pointer over the blue information boxes **1** for helpful information and guidance on completing required fields.

#### Notes:

If you were unable to assess at least one problem area, or information was obtained from a previous contact with the family, the reimbursement level will be Level 1 \$75. A minimum of one problem area must be assessed and an intervention documented to reimburse at Level 2A, 2B, or 3. The CYSHN reimbursement levels are available in the LPH follow-up manual.

### Problem areas

If you did not assess one or more of the following problem areas, select 'Not Assessed' from the dropdown and complete the \* required questions, if applicable.

#### Income

If you did not assess the *Income* problem area, select 'Not Assessed' and complete the required question \* What type of insurance does the child currently have?

| Problem area: Income                                    |                |  |  |
|---------------------------------------------------------|----------------|--|--|
| Income                                                  | Not Assessed V |  |  |
| * What type of insurance does the child currently have? | MN Public V    |  |  |

If you assessed the Income problem area, select 'Assessed' from the dropdown.

| Problem area: Income |            |
|----------------------|------------|
| Income               | Assessed V |

Under *Income Signs and Symptoms*, check at least one **sign/symptom (S/S)** box or select the **No Income signs or symptoms present** box, which is visible when no other S/S box is checked.

| Income Signs and Symptoms              |         |
|----------------------------------------|---------|
| * Indicate observed signs or symptoms. |         |
| Low/No Income                          | Present |
| Uninsured Medical Expenses             | Present |
| Difficulty With Money Management       | Present |
| Able To Buy Only Necessities           | Present |
| Difficulty Buying Necessities          | Present |
| No Income signs or symptoms present    | Check   |

Next, complete the *Income KBS Assessment* questions. Rate the KBS by selecting from options in the **\* Knowledge**, **\* Behavior**, and **\* Status** dropdowns. 'Not rated' is an option for all three KBS fields. Click on the *KBS Rating Supplement* link to open a guideline of what to consider for each symptom. Hover over the blue info boxes **1** for a description of each scale.

| Income KBS Assessment                             |                                                                                                |
|---------------------------------------------------|------------------------------------------------------------------------------------------------|
| Rate the KBS to reflect the beginning of the asse | essment. To review click KBS Rating Supplement                                                 |
| * Knowledge 🚹 🖛                                   | 4- Adequate 🗸                                                                                  |
| * Behavior 🚹 ┥ 🗕                                  | 5- Consistently Appropriate 🗸                                                                  |
| * Status 🖬 🔶                                      | 3- Moderate S/S 🗸                                                                              |
|                                                   | Not rated<br>1- Extreme S/S<br>2- Severe S/S<br>3- Moderate S/S<br>4- Minimal S/S<br>5- No S/S |

Next, look at the *Income Interventions* questions. Hover over the blue info boxes **1** for the definition of each intervention. Mark any appropriate **interventions** or check the **No income interventions provided** checkbox. After clicking on an intervention, a notes field appears so you can add any information you feel is necessary. Notice that the required question **\* What type of insurance does the child currently have?** now appears in the middle of the intervention questions.

| Income Interventions                                                                          |                            |
|-----------------------------------------------------------------------------------------------|----------------------------|
| * Indicate which intervention(s) were provided.                                               |                            |
| Case Management                                                                               |                            |
| Finances-all available community resources; food bank,<br>clothing bank, energy assistance    | Provided                   |
| Finances-governmental health/social service assistance/office<br>of child support enforcement | Provided                   |
| Finances-health insurance                                                                     | Provided                   |
| Surveillance                                                                                  |                            |
| Finances-employment                                                                           | □ Discussed                |
| Finances-food insecurity                                                                      | ✓ Discussed                |
| Notes                                                                                         | referred to WIC            |
| Finances-health insurance                                                                     | ✓ Discussed                |
| Notes                                                                                         | on MA                      |
| * What type of insurance does the child currently have?                                       | MN Public V                |
| Finances-housing                                                                              | □ Discussed                |
| Finances-income vs expenses                                                                   | Discussed                  |
| Transportation-availability                                                                   | □ Discussed                |
| Teaching, Guidance, and Counseling                                                            |                            |
| Finances-income vs expenses-use of available resources                                        | Provided                   |
| Notes                                                                                         | use of WIC, HMG/EI and FAP |

#### **Communication with community resources**

If you assess the *Communication with Community Resources* problem area, it is suggested that you answer the required questions before selecting 'Assessed'.

| Problem area: Communication with Community Resources |                |   |
|------------------------------------------------------|----------------|---|
| <b>Communication with Community Resources</b>        | Not Assessed V |   |
| * Preferred language                                 | Unknown        | ~ |
| * Interpreter needed                                 | No 🗸           |   |
| * Was an interpreter used for this contact?          | No 🗸           |   |

Note that when 'English American' is selected as the preferred language, the interpreter questions are not visible.

| Problem area: Communication with Community Resources |                  |   |  |
|------------------------------------------------------|------------------|---|--|
| Communication with Community Resources               | Not Assessed V   |   |  |
| * Preferred language                                 | English American | ~ |  |

When 'Other' is selected as the preferred language, the **\* Other language** question appears. Type the name of the preferred language in the field.

| Communication with Community Resources      | Not Assessed 🗸 |   |
|---------------------------------------------|----------------|---|
| * Preferred language                        | Other          | ~ |
| * Other language                            |                |   |
| * Interpreter needed                        | ~              |   |
| * Was an interpreter used for this contact? |                |   |

If you assessed the *Communication with Community Resources* problem area, select 'Assessed' from the dropdown.

| Problem area: Communication with Community Resources |            |
|------------------------------------------------------|------------|
| Communication with Community Resources               | Assessed V |

Under Communication with Community Resources Signs and Symptoms, check at least one sign/symptom (S/S) box or select the No Communication with Community Resources signs or symptoms present box, which is visible when no other S/S box is checked.

| <b>Communication with Community Resources Signs and Symptoms</b>    |         |
|---------------------------------------------------------------------|---------|
| * Indicate observed signs or symptoms.                              |         |
| Unfamiliar with Options/Procedures for Obtaining Services           | Present |
| Difficulty Understanding Roles/Regulations of Service Providers     | Present |
| Unable to Communicate Concerns to Provider                          | Present |
| Dissatisfaction with Services                                       | Present |
| Inadequate/Unavailable Resources                                    | Present |
| Language Barrier                                                    | Present |
| Cultural Barrier                                                    | Present |
| Educational Barrier                                                 | Present |
| Transportation Barrier                                              | Present |
| Limited Access to Care/Services/Goods                               | Present |
| Unable to Use/Has Inadequate Communication Devices/Equipment        | Present |
| No Communication with Community Resources signs or symptoms present | Check   |

Next, complete the *Communication with Community Resources KBS Assessment* questions. Rate the KBS by selecting from options in the **\* Knowledge**, **\* Behavior**, and **\* Status** dropdowns. 'Not rated' is an option for all three KBS fields. Click on the *KBS Rating Supplement* link to open a guideline of what to consider for each symptom. Hover over the blue info boxes **1** for a description of each scale.

| Communication with Community Resources KBS Assessment                             |                        |   |
|-----------------------------------------------------------------------------------|------------------------|---|
| Rate the KBS to reflect the beginning of the assessment. To review clict KBS Rate | ting Supplement        |   |
| * Knowledge 🖬                                                                     | 3- Basic 🗸             |   |
| * Behavior 🖬                                                                      | 4- Usually Appropriate | ~ |
| * Status 🖬                                                                        | 4- Minimal S/S ✓       |   |

Next, look at the *Communication with Community Resources Interventions* questions. Notice that the required questions about preferred language/interpreter that you previously answered now appear in the intervention questions area. Hover over the blue information boxes **1** for definitions of each intervention.

Mark any appropriate **interventions** or check the **No Communication with Community Resources interventions provided** checkbox. After clicking on an intervention, a notes field appears so you can add any information you feel is necessary.

| <b>Communication with Community Resources Interventions</b>                                                                                                    |                                                                                                    |  |
|----------------------------------------------------------------------------------------------------|----------------------------------------------------------------------------------------------------|--|
| * Indicate which intervention(s) were provided.                                                                                                    |                                                                                                    |  |
| Case Management                                                                                                    |                                                                                                    |  |
| Legal system-client advocacy related to refugee/immigration/documentation                                                                                                    | Provided                                                                                                    |  |
| Other community resources-culturally specific services and groups                                                                                                    | Provided                                                                                                    |  |
| Surveillance                                                                                                    |                                                                                                    |  |
| Communications-ability to communicate with service providers/resources                                                                                                    | ✓ Discussed                                                                                                    |  |
| Notes                                                                                                    | able to communicate with resources once made aware of them                                                      |  |
|                                                                                                    |                                                                                                    |  |
| * Preferred language                                                                                                    | American Sign Language                                                                                          |  |
| * Preferred language<br>* Interpreter needed                                                                                                    | American Sign Language                                                                                          |  |
| * Preferred language * Interpreter needed Interpreter language                                                                                                    | American Sign Language <ul> <li>Yes</li> <li>American Sign Language</li> <li></li></ul>                         |  |
| * Preferred language<br>* Interpreter needed<br>Interpreter language<br>* Was an interpreter used for this contact?                                                                                                    | American Sign Language       Yes       American Sign Language       Yes                                         |  |
| * Preferred language<br>* Interpreter needed<br>Interpreter language<br>* Was an interpreter used for this contact?<br>Ieaching, Guidance, and Counseling                                                                                                    | American Sign Language     V       Yes     V       American Sign Language     V       Yes     V                 |  |
| Preferred language     Interpreter needed     Interpreter language     Was an interpreter used for this contact?     Ieaching, Guidance, and Counseling     Communications-procedures to communicate with service providers/resources                                                                                  | American Sign Language          Yes          American Sign Language          Yes          Yes          Provided |  |
| <ul> <li>* Preferred language</li> <li>* Interpreter needed         <ul> <li>Interpreter language</li> <li>* Was an interpreter used for this contact?</li> <li>Ieaching, Guidance, and Counseling             </li> <li>Communications-procedures to communicate with service providers/resources</li></ul></li></ul> | American Sign Language  Yes American Sign Language Yes Yes Provided How to communicate with WIC and EI          |  |

### **Caretaking/parenting**

If you assess the *Caretaking/Parenting* problem area, it is suggested that you answer the required questions before selecting 'Assessed'.

| Problem area: Caretaking/Parenting                     |                |
|--------------------------------------------------------|----------------|
| Caretaking/Parenting                                   | Not Assessed 🗸 |
| * Did you refer this family to a home visiting program | ~              |

Selecting the response 'Yes' or 'Already participating' for **\* Did you refer this family to a home** visiting program opens the question **\* Which program was the child referred to, or already** participating in?.

| Problem area: Caretaking/Parenting                                      |                     |   |
|-------------------------------------------------------------------------|---------------------|---|
| Caretaking/Parenting                                                    | Not Assessed 🗸      |   |
| * Did you refer this family to a home visiting program                  | Yes                 | ~ |
| * Which program was the child referred to, or already participating in? | Add name of program |   |

If you assessed the Caretaking/Parenting problem area, select 'Assessed' from the dropdown.

| Problem area: Caretaking/Parenting |            |
|------------------------------------|------------|
| Caretaking/Parenting               | Assessed 🗸 |

Under *Caretaking/Parenting Signs and Symptoms* check at least one **sign/symptom (S/S)** box or select the **No Caretaking/Parenting signs or symptoms present** box, which is visible when no other S/S box is checked.

| Caretaking/Parenting Signs and Symptoms                                 |         |
|-------------------------------------------------------------------------|---------|
| * Indicate observed signs or symptoms.                                  |         |
| Difficulty Providing Physical Care/Safety                               | Present |
| Difficulty Providing Emotional Nurturance                               | Present |
| Difficulty Providing Cognitive Learning Experiences and Activities      | Present |
| Difficulty Providing Preventive and Therapeutic Health Care             | Present |
| Expectations Incongruent with Stage of Growth and Development           | Present |
| Dissatisfaction/Difficulty with Responsibilities                        | Present |
| Difficulty Interpreting or Responding to Verbal/Nonverbal Communication | Present |
| Neglectful                                                              | Present |
| Abusive                                                                 | Present |
| No Caretaking/Parenting signs or symptoms present                       | Check   |

Next, complete the *Caretaking/Parenting KBS Assessment* questions. Rate the KBS by selecting from options in the **\* Knowledge**, **\* Behavior**, and **\* Status** dropdowns. 'Not rated' is an option for all three KBS fields. Click on the *KBS Rating Supplement* link to open a guideline of what to consider for each symptom. Hover over the blue information boxes **1** for a description of each scale.

| Caretaking/Parenting KBS Assessment                                                            |                        |   |
|------------------------------------------------------------------------------------------------|------------------------|---|
| Rate the KBS to reflect the beginning of the assessment. To review click KBS Rating Supplement |                        |   |
| * Knowledge 🖬                                                                                  | 4- Adequate 🗸          |   |
| * Behavior 🖬                                                                                   | 4- Usually Appropriate | ~ |
| * Status 🚺                                                                                     | 3- Moderate S/S 🗸      |   |

Next, look at the *Caretaking/Parenting Interventions* questions. Notice that the required home visiting referral questions you previously answered now appear in the intervention questions area. Hover over the blue information boxes **1** for definitions of each intervention. Mark any appropriate **interventions** or check the **No Caretaking/Parenting interventions provided** checkbox. After clicking on an intervention, a notes field appears so you can add any information you feel is necessary.

| Caretaking/Parenting Interventions * Indicate which intervention(s) were provided. Case Management |          |
|----------------------------------------------------------------------------------------------------|----------|
| Caretaking/parenting skills parenting classes/programs                                             | Provided |
| Did you refer this family to a home visiting program                                               | ~        |
| Day care/respite-child center, other                                                               | Provided |
| Other community resources-advocate, coordinate, refer including parent to parent support           | Provided |

### **Growth and development**

If you assess the *Growth and Development* problem area, it is suggested that you answer the questions before selecting 'Assessed'.

| Problem area: Growth and Development    |                |    |
|-----------------------------------------|----------------|----|
| Growth and Development                  | Not Assessed 🗸 |    |
| * Early Intervention enrollment status. | ~              |    |
| Early Intervention Notes                |                | 1. |

The options to answer **\* Early intervention enrollment status** are 'Enrolled', 'Not Enrolled', and 'Unknown'. If you select 'Not Enrolled' or 'Unknown', you will be asked if you referred the child to EI.

| Problem area: Growth and Development             |                |  |
|--------------------------------------------------|----------------|--|
| Growth and Development                           | Not Assessed 🗸 |  |
| * Early Intervention enrollment status.          | Not Enrolled 🗸 |  |
| * Did you refer this child to Early Intervention |                |  |

If you select 'Enrolled', you will be asked if you have IFSP date. This date is not required but if you have the date, please enter it.

| Growth and Development                  | Not Assessed V |  |
|-----------------------------------------|----------------|--|
| * Early Intervention enrollment status. | Enrolled V     |  |
| IFSP Date 1                             | MM/DD/YYYY     |  |

If you assessed the *Growth and Development* problem area, select 'Assessed' from the dropdown.

| Problem area: Growth and Development |            |
|--------------------------------------|------------|
| Growth and Development               | Assessed 🗸 |

Under *Growth and Development Signs and Symptoms*, check at least one **sign/symptom (S/S)** box or select the **No Growth and Development signs or symptoms present** box, which is visible when no other S/S box is checked.

| Growth and Development Signs and Symptoms                                                                                   |           |
|----------------------------------------------------------------------------------------------------|-----------|
| * Indicate observed signs or symptoms.                                                                                      |           |
| Abnormal Results of Developmental Screening Tests (e.g. ASQ)<br>Note: Do not document abnormal results of newborn screening | D Present |
| Abnormal Weight/Height/Head Circumference in Relation to Growth/Age Standards                                               | Present   |
| Age-Inappropriate Behavior                                                                                                  | Present   |
| Inadequate Achievement/Maintenance of Developmental Tasks                                                                   | Present   |
| No Growth and Development signs or symptoms present                                                                         | Check     |

Next, complete the *Growth and Development KBS Assessment* questions. Rate the KBS by selecting from options in the **\* Knowledge**, **\* Behavior**, and **\* Status** dropdowns. 'Not rated' is an option for all three KBS fields. Click on the *KBS Rating Supplement* link to open a guideline of what to consider for each symptom. Hover over the blue information boxes **1** for a description of each scale.

| Growth and Development KBS Assessment                                                          |                                 |  |
|------------------------------------------------------------------------------------------------|---------------------------------|--|
| Rate the KBS to reflect the beginning of the assessment. To review click KBS Rating Supplement |                                 |  |
| * Knowledge 🖬                                                                                  | 4- Adequate 🗸                   |  |
| * Behavior 🖬                                                                                   | 3- Inconsistently Appropriate 🗸 |  |
| * Status 🚹                                                                                     | 4- Minimal S/S                  |  |

Next, look at the *Growth and Development Interventions* questions. Notice that the required Early Intervention Enrollment Status referral questions you previously answered now appear in the intervention questions area. Hover over the blue information boxes **1** for definitions of each intervention.

Mark any appropriate **interventions** or check the **No Growth and Development interventions provided** checkbox. After clicking on an intervention, a notes field appears so you can add any information you feel is necessary.

| Growth and Development Interventions                                                                     |                                               |
|----------------------------------------------------------------------------------------------------|-----------------------------------------------|
| * Indicate which intervention(s) were provided.                                                          |                                               |
| Case Management                                                                                          |                                               |
| Dietary management-feeding method/adequate intake/supplements/solids/WIC                                 | Provided                                      |
| Growth/development care-refer to education/developmental resources (Early Intervention, ECFE, FAP, etc.) | Provided                                      |
| Notes                                                                                                    | Referral to HMG/EI and FAP                    |
| Screening procedures-development(al)                                                                     | Provided                                      |
| Notes                                                                                                    | FAP but will assume some delays d/t diagnosis |
| Surveillance                                                                                             |                                               |
| Dietary management-feeding method/adequate intake/supplements/solids/WIC                                 | Discussed                                     |
| Growth/development care-attends/receives when needed                                                     | Discussed                                     |
| * Early Intervention enrollment status.                                                                  | Unknown 🗸                                     |
| * Did you refer this child to Early Intervention                                                         | Yes, to Early Intervention (Part C)           |
| Early Intervention Notes                                                                                 |                                               |
| Screening procedures-development(al)                                                                     | Discussed                                     |
| Signs/symptoms mental-emotional-behavior                                                                 | Discussed                                     |

### Health care supervision

There are no required questions for the *Health Care Supervision* problem area.

Problem area: Health Care Supervision

 Health Care Supervision
 Not Assessed 

If you assessed the *Health Care Supervision* problem area, select 'Assessed' from the dropdown.

| Problem area: Health Care Supervision |            |  |
|---------------------------------------|------------|--|
| Health Care Supervision               | Assessed 🗸 |  |

Under *Health Care Supervision Signs and Symptoms*, check at least one **sign/symptom (S/S)** box or select the **No Health Care Supervision signs or symptoms present** box, which is visible when no other S/S box is checked.

| Health Care Supervision Signs and Symptoms                     |         |
|----------------------------------------------------------------|---------|
| * Indicate observed signs or symptoms.                         |         |
| Fails to Obtain Routine/Preventive Health Care                 | Present |
| Fails to Seek Care for Symptoms Requiring Evaluation/Treatment | Present |
| Fails to Return as Requested to Health Care Provider           | Present |
| Inability to Coordinate Multiple Appointments/Treatment Plans  | Present |
| Inconsistent Source of Health Care                             | Present |
| Inadequate Source of Health Care                               | Present |
| Inadequate Treatment Plan                                      | Present |
| No Health Care Supervision signs or symptoms present           | Check   |

Next, complete the *Health Care Supervision KBS Assessment* questions. Rate the KBS by selecting from options in the **\* Knowledge**, **\* Behavior**, and **\* Status** dropdowns. 'Not rated' is an option for all three KBS fields.

Click on the *KBS Rating Supplement* link to open a guideline of what to consider for each symptom. Hover over the blue information boxes **1** for a description of each scale.

| Health Care Supervision KBS Assessment                                   |                          |
|--------------------------------------------------------------------------|--------------------------|
| Rate the KBS to reflect the beginning of the assessment. To review click | KBS Rating Supplement    |
| * Knowledge 🖬                                                            | 3- Basic 🗸               |
| * Behavior 🖬                                                             | 4- Usually Appropriate 🗸 |
| * Status 🚹                                                               | 4- Minimal S/S 🗸         |

Next, look at the *Health Care Supervision Interventions* questions. Hover over the blue information boxes **1** for definitions of each intervention. Mark any appropriate **interventions** or check the **No Health Care Supervision interventions provided** checkbox. After clicking on an intervention, a notes field appears so you can add any information you feel is necessary.

| Health Care Supervision Interventions                                |                                                                                                    |
|----------------------------------------------------------------------|----------------------------------------------------------------------------------------------------|
| * Indicate which intervention(s) were provided.                      |                                                                                                    |
| Case Management                                                      |                                                                                                    |
| Medical/dental care-coordinate/schedule services                     | Provided                                                                                                    |
| Notes                                                                | mother seems overwhelmed with multiple appointments and competing needs for appointments and follow up and may have difficulty following through on WIC and HMG |
| Surveillance                                                         |                                                                                                    |
| Continuity of care-care coordinator/care coordination                | Discussed                                                                                                    |
| Continuity of care-stable, consistent primary care                   | Discussed                                                                                                    |
| Medical/dental care-follows/receives when scheduled                  | Discussed                                                                                                    |
| Wellness-immunizations                                               | ☑ Discussed                                                                                                    |
| Notes                                                                | UTD on vaccines                                                                                                    |
| Teaching, Guidance, and Counseling                                   |                                                                                                    |
| Medical/dental care-need for care and follow-up                      | Provided                                                                                                    |
| Wellness-importance of routine preventive evaluations, immunizations | Provided                                                                                                    |

#### **Assessment notes**

This section consists of the **Additional LPH Case Notes** field and the **LPH critical update check box**:

 The Additional LPH Case Notes field is where you will document your attempts to contact the family or any other issues.

**Note:** Only document information that you were not able to document in the problem areas in the **Additional LPH case Notes** field. There is no need to duplicate what you have already documented.

| Assessment Notes                                                                                                    |                                                                                                    |
|----------------------------------------------------------------------------------------------------|----------------------------------------------------------------------------------------------------|
| Additional LPH Case Notes                                                                                                    | After 2 calls with messages left and a letter the family finally called one month after f/u initiated; family is on MA and busy with upcoming surgery and multiple appts; interested in WIC and HMG/FAP. |
| LPH critical update check box<br>Check box to notify MDH of critical updates or to request technical assistance,<br>then indicate LPH critical updates in text box provided | Check                                                                                                    |

 Use the LPH Critical Updates field to notify MDH of any new demographic information, including address, phone number, parent or guardian information, or child death. You may also use this box to ask for non-urgent technical assistance from MDH.

Check the **LPH critical update check box** and write the change in the **LPH Critical Updates** text box that appears. Be sure to date and initial your entry. MDH staff will acknowledge receipt of your critical update information by entering a brief note in the same critical update field.

| Assessment Notes                                                                                                    |                                                                                                    |
|----------------------------------------------------------------------------------------------------|----------------------------------------------------------------------------------------------------|
| Additional LPH Case Notes                                                                                                    | After 2 calls with messages left and a letter the family finally called one month after f/u initiated; family is on MA and busy with upcoming surgery and multiple appts; interested in WIC and HMG/FAP. |
| LPH critical update check box<br>Check box to notify MDH of critical updates or to request technical assistance,<br>then indicate LPH critical updates in text box provided | Check                                                                                                    |
| LPH Critical Updates                                                                                                    | MM/DD/YYYY: Family moved - now living at 654 Rainbow<br>Ave, Apt #3                                                                                                    |
|                                                                                                    | 1                                                                                                    |

# **Reimbursement Information**

Once you have completed documenting your follow-up in MEDSS and you are ready to complete the case, click the **Save & Stay** button.

Next, go to the *Reimbursement Information* section of the wizard to submit the case to MDH CYSHN and to view the reimbursement level based on how you completed your follow-up.

| Reimbursement Information                                                                                                    |                                                                                                    |
|----------------------------------------------------------------------------------------------------|----------------------------------------------------------------------------------------------------|
| Click the 'Save & Stay' button to save your assessment docum                                                                                  | entation before completing this section.                                                                                                    |
| LPH Agency Notified E                                                                                                    | Carver County ~                                                                                                    |
| MDH Request Type:                                                                                                    | Reimbursable Referral 🗸                                                                                                    |
| Date Event sent to LPH                                                                                                    | 02/09/2022                                                                                                    |
| * Date of first contact attempt                                                                                                    | MM/DD/YYYY                                                                                                    |
| * Parent/Guardian Contact                                                                                                    | ×                                                                                                    |
| Indicate the provider(s) you or your proxy communicated<br>with to obtain information about connection to services.<br>(Check all that apply) | <ul> <li>Part C Service Coordinator</li> <li>Primary Care Provider</li> <li>Health Care Coordinator</li> <li>Public Health Nurse (excludes key contact or proxy)</li> <li>Social Worker</li> <li>Other</li> <li>None</li> </ul> |
| All * fields must be completed in order for the 'Date of asse                                                                                 | ssment or final contact attempt' field to appear.                                                                                                    |
| MDH Closed Case to LPH                                                                                                    |                                                                                                    |

\* Date of first contact attempt is required. Enter the date that you started your follow up. This date must be on or after the Date Event sent to LPH.

\* Parent/Guardian Contact is required. Select one of the following options:

- *Home Visit* if you communicated with the parent/guardian by doing an in-home visit.
- Electronic or Office/Clinic if you communicated with the parent/guardian by phone, telehealth, clinic visit, or email.

- Prior PHN Assessment if another agency nurse recently completed follow-up for another reason.
- Declined Assessment if you spoke to parent or guardian and they declined to provide information.
- Unable to Reach/Moved if you attempted to contact the family or learned the family moved out of your county.

\* **Do you plan to contact this family again?** will only show up when you select either 'Electronic or Office/Clinic' or 'Home Visit Assessment' for \* **Parent/Guardian Contact**. An answer is required if the field appears. Choosing 'Yes' will generate a second assessment wizard and workflow after MDH activates the *LPH Assessment – Second* wizard.

| * Parent/Guardian Contact                   | Electronic or Office/Clinic Assessment 🗸 |  |  |  |
|---------------------------------------------|------------------------------------------|--|--|--|
| * Do you plan to contact this family again? | ~                                        |  |  |  |

Indicate the provider(s) you or your proxy communicated with to obtain information about connection to services (Check all that apply)

| Indicate the provider(s) you or your proxy communicated<br>with to obtain information about connection to services.<br>(Check all that apply) | <ul> <li>Part C Service Coordinator</li> <li>Primary Care Provider</li> <li>Health Care Coordinator</li> <li>Public Health Nurse (excludes key contact or proxy)</li> <li>Social Worker</li> <li>Other</li> <li>None</li> </ul> |
|----------------------------------------------------------------------------------------------------|----------------------------------------------------------------------------------------------------|
|----------------------------------------------------------------------------------------------------|----------------------------------------------------------------------------------------------------|

Prior to entering a complete date, click on the **Save & Stay** button. This will assure that the reimbursement amount calculated is accurate.

\* **Date of assessment or final contact attempt** is required. This field will only appear once all required fields have an entry. The date you enter should be the date follow-up is completed.

| * Date of assessment or final contact attempt | 02/11/2022 |
|-----------------------------------------------|------------|
| * Submit to MDH                               | Check      |

Click **\* Submit to MDH**. The case must be submitted to appear in the *CYSHN Cases for Follow-up Invoice* report and for your CHB to receive reimbursement for the case. Your reimbursement information will appear once the case is submitted. Be sure to **Save** when you are done.

| Reimbursement Information                                                                                                    |                                                                                                    |  |  |  |  |
|----------------------------------------------------------------------------------------------------|----------------------------------------------------------------------------------------------------|--|--|--|--|
| Click the 'Save & Stay' button to save your assessment docum                                                                                  | entation before completing this section.                                                                                                    |  |  |  |  |
| LPH Agency Notified E                                                                                                    | Carver County 🗸                                                                                                    |  |  |  |  |
| MDH Request Type:                                                                                                    | Reimbursable Referral 🗸                                                                                                    |  |  |  |  |
| Date Event sent to LPH                                                                                                    | 02/09/2022                                                                                                    |  |  |  |  |
| * Date of first contact attempt                                                                                                    | 02/10/2022<br>Electronic or Office/Clinic Assessment V                                                                                                    |  |  |  |  |
| * Parent/Guardian Contact                                                                                                    |                                                                                                    |  |  |  |  |
| * Do you plan to contact this family again?                                                                                                   | Yes 🗸                                                                                                    |  |  |  |  |
| Indicate the provider(s) you or your proxy communicated<br>with to obtain information about connection to services.<br>(Check all that apply) | <ul> <li>Part C Service Coordinator</li> <li>Primary Care Provider</li> <li>Health Care Coordinator</li> <li>Public Health Nurse (excludes key contact or prox<br/>Social Worker</li> <li>Other</li> <li>None</li> </ul> |  |  |  |  |
| * Date of assessment or final contact attempt                                                                                                 | 02/11/2022                                                                                                    |  |  |  |  |
| * Submit to MDH                                                                                                    | Check                                                                                                    |  |  |  |  |
| Date LPH Submitted Event                                                                                                    | 02/23/2022                                                                                                    |  |  |  |  |
| Documentation by:                                                                                                    | BDHL Carver                                                                                                    |  |  |  |  |
| Reimbursement Type                                                                                                    | Level 2A 🗸                                                                                                    |  |  |  |  |
| Amount to be reimbursed for this event                                                                                                    | 225.00                                                                                                    |  |  |  |  |
| MDH Closed Case to LPH                                                                                                    |                                                                                                    |  |  |  |  |

If corrections need to be made after submission, email MDH. CHBs will be reimbursed on a quarterly basis for the cases that are submitted in MEDSS.

### Completing non-reimbursable notification events

You are not required to follow-up on Non-Reimbursable Cases; however, if you choose to follow-up and want to report your findings to MDH please follow the steps outlined below on completing the Non-Reimbursable Notification event in the *LPH Assessment* wizard.

**Documentation in the problem areas is optional**. Regardless of whether you select 'Assessed' or 'Not Assessed' or complete all required questions, you will be able to fill out the reimbursement fields.

- Complete the \* Date of first contact attempt and \* Parent/Guardian Contact fields as you would for a reimbursable referral.
- Enter a \* Date of assessment or final contact attempt and click on the \* Submit to MDH box.

The **Reimbursement Type** will appear as 'No Reimbursement' and the **Amount to be** reimbursed for this event will be '0'.

| Reimbursement Information                                                                                                    |                                                                                                    |  |  |  |  |
|----------------------------------------------------------------------------------------------------|----------------------------------------------------------------------------------------------------|--|--|--|--|
| Click the 'Save & Stay' button to save your assessment docum                                                                                  | entation before completing this section.                                                                                                    |  |  |  |  |
| LPH Agency Notified E                                                                                                    | Carver County ~                                                                                                    |  |  |  |  |
| MDH Request Type:                                                                                                    | Non- Reimbursable Notification ~                                                                                                    |  |  |  |  |
| Date Event sent to LPH                                                                                                    | 02/14/2022                                                                                                    |  |  |  |  |
| * Date of first contact attempt                                                                                                    | 02/15/2022                                                                                                    |  |  |  |  |
| * Parent/Guardian Contact                                                                                                    | Electronic or Office/Clinic Assessment V                                                                                                    |  |  |  |  |
| * Do you plan to contact this family again?                                                                                                   | No 🗸                                                                                                    |  |  |  |  |
| Indicate the provider(s) you or your proxy communicated<br>with to obtain information about connection to services.<br>(Check all that apply) | <ul> <li>Part C Service Coordinator</li> <li>Primary Care Provider</li> <li>Health Care Coordinator</li> <li>Public Health Nurse (excludes key contact or prox<br/>Social Worker</li> <li>Other</li> <li>None</li> </ul> |  |  |  |  |
| * Date of assessment or final contact attempt                                                                                                 | 02/16/2022                                                                                                    |  |  |  |  |
| * Submit to MDH                                                                                                    | Check                                                                                                    |  |  |  |  |
| Date LPH Submitted Event                                                                                                    | 02/23/2022                                                                                                    |  |  |  |  |
| Documentation by:                                                                                                    | BDHL Carver                                                                                                    |  |  |  |  |
| Reimbursement Type                                                                                                    | No Reimbursement 🗸                                                                                                    |  |  |  |  |
| Amount to be reimbursed for this event                                                                                                    | 0                                                                                                    |  |  |  |  |
| MDH Closed Case to LPH                                                                                                    |                                                                                                    |  |  |  |  |

How the reimbursement fields should be completed.

# Completing the LPH second assessment wizard

Please follow these instructions when completing the LPH Second Assessment wizard:

1. View a list of cases that are pending a second assessment in the *LPH second assessments* workflow. See the Workflows section for instructions on how to find your workflows.

| LPH Workflows for CYSHN              |
|--------------------------------------|
| LPH Follow-up to complete            |
| LPH additional follow-up to complete |
| LPH second assessments               |
| LPH submit follow-up                 |

2. Select the **Event ID** from the workflow to open the case.

| LPH second | d assessm              | ents (Last Update: 02 | /25/2022 (        | 1:46 PM)             |               |            |               |              |           |                           |                          |
|------------|------------------------|-----------------------|-------------------|----------------------|---------------|------------|---------------|--------------|-----------|---------------------------|--------------------------|
| Event      | Disease                | LPH Agency Notified   | Name              | MDH Request Type     | Date Event se | ent to LPH | LPH_FIRST     | Complete     | Acuity    | HL/HC case notes from MDH | BD case notes from MDH   |
| 100007430  | Heritable<br>Condition | Carver County         | Fruits<br>Veggies | Second<br>Assessment | 02/25/2022    |            | 02/10/2022    |              |           |                           |                          |
| Filter:    |                        | ✓ Cont                | tains •           | •                    | Apply         | Clear      | Displaying 1. | .1 of 1 (Exp | port All) | << First < Pi             | rev 1 / 1 Next > Last >> |
| Workflows  | Dashb                  | eoard Help            |                   |                      |               |            |               |              |           |                           |                          |

3. From the *Event Dashboard*, open the *LPH Assessment - Second* wizard. See the *LPH Assessment – Second* and click **View** <u>Wizard</u>.

| View Question Package | Wizards | LPH Assessment - Second V | View Wizard |
|-----------------------|---------|---------------------------|-------------|
|-----------------------|---------|---------------------------|-------------|

4. The *LPH Assessment - Second* wizard's five problem areas should be completed the same way as the <u>First Assessment</u> problem areas.

| eimbursement Information                                                                                                    |                                                                                                    |  |  |  |  |  |
|----------------------------------------------------------------------------------------------------|----------------------------------------------------------------------------------------------------|--|--|--|--|--|
| Click the 'Save & Stay' button to save your assessment docum                                                                                  | entation before completing this section.                                                                                                    |  |  |  |  |  |
|                                                                                                    | Carver County 🗸                                                                                                    |  |  |  |  |  |
| MDH Request Type:                                                                                                    | Reimbursable Referral 🗸                                                                                                    |  |  |  |  |  |
| Date Event sent to LPH                                                                                                    | 02/01/2022                                                                                                    |  |  |  |  |  |
| * Date of first contact attempt                                                                                                    | 02/02/2022                                                                                                    |  |  |  |  |  |
| Indicate the provider(s) you or your proxy communicated<br>with to obtain information about connection to services.<br>(Check all that apply) | <ul> <li>Part C Service Coordinator</li> <li>Primary Care Provider</li> <li>Health Care Coordinator</li> <li>Public Health Nurse (excludes key contact or proxy)</li> <li>Social Worker</li> <li>Other</li> <li>None</li> </ul> |  |  |  |  |  |
| * Date of assessment or final contact attempt                                                                                                 | 02/04/2022                                                                                                    |  |  |  |  |  |
| * Submit to MDH                                                                                                    | Check                                                                                                    |  |  |  |  |  |
| Date LPH Submitted Event                                                                                                    | 02/25/2022                                                                                                    |  |  |  |  |  |
| Documentation by:                                                                                                    | BDHL Carver                                                                                                    |  |  |  |  |  |
| Reimbursement Type                                                                                                    | Level 2A 🗸                                                                                                    |  |  |  |  |  |
| Amount to be reimbursed for this event                                                                                                    | 225.00                                                                                                    |  |  |  |  |  |
| MDH Closed Case to LPH                                                                                                    |                                                                                                    |  |  |  |  |  |
| _PH Agency Notified ⊟                                                                                                    | Carver County 🗸                                                                                                    |  |  |  |  |  |
| MDH Request Type:                                                                                                    | Second Assessment 🗸                                                                                                    |  |  |  |  |  |
| Date Event sent to LPH                                                                                                    | 02/25/2022                                                                                                    |  |  |  |  |  |
| * Date of first contact attempt                                                                                                    | 02/25/2022                                                                                                    |  |  |  |  |  |
| * Date of assessment or final contact attempt                                                                                                 | 02/25/2022                                                                                                    |  |  |  |  |  |
| * Submit to MDH                                                                                                    | Check                                                                                                    |  |  |  |  |  |
| Date LPH Submitted Event                                                                                                    | 02/25/2022                                                                                                    |  |  |  |  |  |
| Documentation by:                                                                                                    | BDHL Carver                                                                                                    |  |  |  |  |  |
| Reimbursement Type                                                                                                    | 2nd Assessment 🗸                                                                                                    |  |  |  |  |  |
| Amount to be reimbursed for this event                                                                                                    | 125.00                                                                                                    |  |  |  |  |  |
| MDH Closed Case to LPH                                                                                                    |                                                                                                    |  |  |  |  |  |

How the reimbursement fields may appear when a second assessment is completed and submitted to MDH.

#### Notes:

In the Second Assessment wizard, the **\* Date of assessment or final contact attempt** field doesn't appear until you click **Save** or **Save & Stay** even if you have completed all required fields. The second assessment reimbursement is always \$125 regardless of whether it was an Electronic or Office/Clinic or Home Visit assessment.

# New address request wizard (birth defect events only)

# Overview of the new address request process

Before sending a case to local public health, MDH sends each child's parents a packet with a letter that informs them that their LPH agency is being notified of their child's birth defect so they can get connected to appropriate services and programs. For birth defects cases, MDH waits 14 days after sending the letter before requesting that LPH contacts the family. This delay gives parents the opportunity to opt out of having their child's data included in the Birth Defects registry and out of LPH follow-up.

If a Birth Defects parent letter is returned as undeliverable, MDH does not ask LPH to follow-up at this time. Instead, we ask LPH to check their available sources to see if they can find updated address information for the family.

MDH staff will send an email asking the key contact to check the *LPH Follow-up to complete* workflow to find the address request event. You will temporarily be given jurisdiction in MEDSS during the address search; however, after you document the results of your search and submit the event for reimbursement, the jurisdiction is removed.

If no new address is found, the case will be marked as *Lost to Follow-up* by MDH staff and the event will not be referred to LPH. If a new address is located, the MDH Parent Letter Packet will be resent to the family. After the 14-day waiting period, and the mailing is not returned to MDH again, the event will be referred to the key contact for follow up.

# How to follow up on a new address request

- 1. Click on the workflow icon on the *Toolbar* in the top left corner of the *Dashboard*. The *Workflow Queues* page will open.
- 2. Click on the *LPH Follow-up to complete* workflow to find cases with 'Address Check' in the 'MDH Request Type' column. Click on the **Event ID** to open the case. Alternatively, you can access the case by entering the Event ID in the search bar in the top right corner of the screen (see <u>Search by Event ID</u> section).

| Event     | Disease       | LPH Agency Notified | Name             | MDH Request Type               | Date Event sent to LPH  | Acuity   | HL/HC case notes from MDH | BD case notes from MDH        |
|-----------|---------------|---------------------|------------------|--------------------------------|-------------------------|----------|---------------------------|-------------------------------|
| 100007431 | Hearing Loss  | Carver County       | Peas And Carrots | Non- Reimbursable Notification | 02/14/2022              |          |                           |                               |
| 100005369 | Hearing Loss  | Carver County       | Tucker Carver5   | Reimbursable Referral          | 11/07/2016              |          |                           |                               |
| 100005368 | Hearing Loss  | Carver County       | Suzy Carver4     | Reimbursable Referral          | 11/07/2016              |          |                           |                               |
| 100005367 | Birth Defects | Carver County       | William Carver?  | Reimbursable Referral          | 11/07/2016              | Medium   |                           |                               |
| 100005366 | Birth Defects | Carver County       | Adam Carver2     | Address Check                  | 11/07/2016              | High     |                           |                               |
| 100005365 | Birth Defects | Carver County       | casey carvern    | Reimpursable Referral          | 11/07/2016              | Hign     |                           | Child has had 3 surgeries. Hi |
| Filter:   | Diar Derecto  | Contains            |                  | Apply Clear                    | Displaying 16 of 6 (Exc | ort All) | << First                  | < Prev 1/1 Next > Last        |

3. Open the New Address Request wizard by selecting it from the Wizards dropdown.

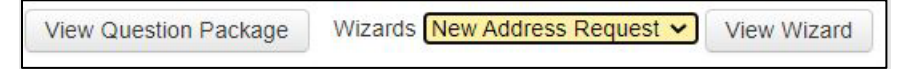

4. Review the last known address listed in the *Parent/Guardian* section at the bottom of the screen to find the county where the family last resided.

|                  |                  |                      | Parent/Guardian                                          |
|------------------|------------------|----------------------|----------------------------------------------------------|
| Birth Mother Le  | gal Guardian     | Unknown 🗸            |                                                          |
| Birth Mother's L | ast Name         |                      |                                                          |
| Birth Mother's F | irst Name        |                      |                                                          |
| Birth Mother's N | /iddle Name      |                      |                                                          |
| Last known conf  | tact information | h: If new address fo | und, document using the "LPH critical update check box". |
| Address type     | Home             |                      |                                                          |
| Street1 🚹        | 1234 Case S      | tudy Rd. #2          |                                                          |
| Street2 🚺        |                  |                      |                                                          |
| County 🚹         | Carver Count     | ty                   |                                                          |
| City 🚺           | Waconia          |                      |                                                          |
| State 🚺          | MN               |                      |                                                          |
| Zip Code 🚺       | 55387            |                      |                                                          |
| Home Phone       |                  |                      |                                                          |
| Mobile Phone     |                  |                      |                                                          |
| Work phone       |                  |                      |                                                          |

5. Search for a new address for the family using your available resources. When you have completed your search, click on the **LPH critical updates check box** in the *Request for New Address* section at the top of the wizard. The **LPH Critical Updates** notes field will open where you can enter a new address and any additional information for MDH.

|                                                                                                    | Request for New Address       |
|----------------------------------------------------------------------------------------------------|-------------------------------|
| Date MDH Sent Initial Parent Letter                                                                                                    | 02/01/2022                    |
| Date of Returned Initial Letter                                                                                                    | 02/07/2022                    |
| Resending Status Date E                                                                                                    | 02/09/2022                    |
| Status                                                                                                    | Request assistance from LPH 🗸 |
| LPH critical update check box<br>Check box to notify MDH of critical updates or to request technical assistance,<br>then indicate LPH critical updates in text box provided | Check                         |
| LPH Critical Updates                                                                                                    | Enter search results here     |
| Additional LPH Case Notes                                                                                                    | 4                             |
| BD case notes from MDH                                                                                                    |                               |

- 6. In the *Access and Reimbursement Information* section select an option from the **Result of Address Research** dropdown.
  - a. If you found a new address, select Found new address \$75.00.
  - b. If you found some forwarding information but not a complete address, select **Searched**; found new lead/county \$75.00.
  - c. If you could not find any forwarding information on the family, select **Searched; No new** info found \$75.00.
  - d. If you did not attempt to locate the family, select **No action taken \$0.00**.

| Access and Reimbursement Information          |                                             |
|-----------------------------------------------|---------------------------------------------|
| LPH Agency Notified 🗉                         | Carver County 🗸                             |
| MDH Request Type:                             | Address Check 🛩                             |
| Date Event sent to LPH                        | 02/16/2022                                  |
| Result of Address Research                    | Searched; found lead/new county - \$75.00 V |
| " Date of assessment of final contact attempt | MM/DD/YYYY                                  |
| MDH Closed Case to LPH                        |                                             |

7. Enter the date completed in the required \* **Date of assessment or final contact attempt** field.

| Access and Reimbursement Information          |                                             |
|-----------------------------------------------|---------------------------------------------|
| LPH Agency Notified                           | Carver County 🗸                             |
| MDH Request Type:                             | Address Check 🛩                             |
| Date Event sent to LPH                        | 02/16/2022                                  |
| Result of Address Research                    | Searched: found lead/new county - \$75.00 V |
| * Date of assessment or final contact attempt | MM/DD/YYYY                                  |
| MDH Closed Case to LPH                        |                                             |

8. Click on **Save & Stay** before checking the **\* Submit to MDH** checkbox. Check the required **\*Submit to MDH** checkbox, then save to close the wizard.

# Entering health care provider or clinic Information

1. Within the *Provider Information* section of the *LPH Assessment* wizards, begin typing the first few letters of the first name of the case's provider in the **Primary Care Provider** field. A dropdown will open with a list of providers. Click on the provider's name you are looking for.

| Provider Information                                                                                                    |                      |   |     |     |
|----------------------------------------------------------------------------------------------------|----------------------|---|-----|-----|
| Primary Care Provider                                                                                                    | Jo                   |   | 🥸 💼 |     |
| Primary Care Provider Clinic                                                                                                    | JoAnn Johnson        | * |     | N 🖬 |
| Current Audiologist                                                                                                    | JoAnne Hoffman-Jecha |   |     |     |
| Audiologist Facility Lookup                                                                                                    | Joan Kovacovich      |   | R 1 |     |
| Problem area: Income                                                                                                    | Joan Krueger         | _ |     |     |
| Income                                                                                                    | Joan Trowbridge      |   |     |     |
| * What type of insurance does                                                                                                    | Ioan Williams        |   |     |     |
| Problem area: Communication v                                                                                                    | Joanna Burns         |   |     |     |
| Communication with Co                                                                                                    | joanna burns         |   |     |     |
| * Preferred language                                                                                                    | Joanne Roenr         |   | ~   |     |
| Preferred language notes                                                                                                    | Jocelyn Libby        |   |     |     |
| Sector Control Control | Jodi Zenti           |   |     |     |
|                                                                                                    | Joel Cassingham      | - |     |     |

2. In the **Primary Care Provider Clinic** field, type in the first few letters of the clinic name. A dropdown will open with a list of clinics. Click on the clinic name you are looking for.

| Provider Information          |                                                                                 |              |
|-------------------------------|---------------------------------------------------------------------------------|--------------|
| Primary Care Provider         | S 1                                                                             |              |
| Primary Care Provider Clinic  | aff                                                                             | <b>)</b> 🕲 🖬 |
| Current Audiologist           | Affiliated Community Medical Center (ACMC) - Benson (9267), Benson, MN          |              |
| Audiologist Facility Lookup   | Affiliated Community Medical Center (ACMC) - Granite Falls, Granite Falls, MN   |              |
| Problem area: Income          | Affiliated Community Medical Center (ACMC) - Hancock, Hancock, MN               |              |
| Income                        | Affiliated Community Medical Center (ACMC) - Market Street (9738), Marshall, MN |              |
| * What type of insurance does | Affiliated Community Medical Center (ACMC) - Marshall Marshall MN               |              |
| Problem area: Communication   | Mar community resources                                                         |              |

3. If the PCP and/or clinic name is **not** found in the dropdown list, use the magnifying glass on the right side to search for the PCP/clinic using parts or whole names.

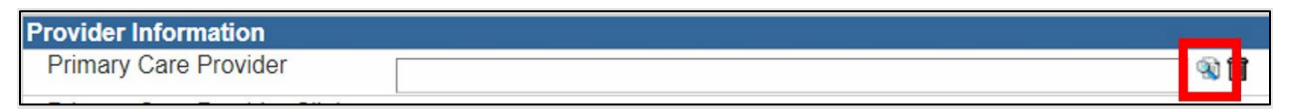

If you are still unable to find the PCP/clinic, you can type in the first few letters of the word 'Other' in the field. A dropdown will open with 'Other' listed. Selecting 'Other' will open a new set of fields where you can enter the name and other information.

| Provider Information       |       |     |
|----------------------------|-------|-----|
| Primary Care Provider      | Other | A 🗊 |
| Primary Care Provider Name |       |     |
| PCP Direct Phone           |       |     |
| PCP Direct Fax             |       |     |
| PCP Email                  |       |     |

# **Reimbursement for CYSHN Follow-up**

Approximately two weeks before the end of each quarter, you will receive a reminder email to complete and submit cases for the quarter. You must complete the assessment and submit the event in MEDSS to receive reimbursement for that event. Events that are not submitted before they are closed will not be reimbursed. You have the remainder of the quarter the case was received plus one additional quarter to complete follow-up before the case will be closed for reimbursement.

The reminder email will include the dates of the quarter that cases were sent that will be closed at the end of the current quarter. For example, cases sent between October 1<sup>st</sup> through December 31st will be closed after the following April 1st.

### Quarter dates

- January 1 March 31
- April 1 June 30
- July 1 September 30
- October 1 December 31

Check the 'Date Event sent to LPH' column in the following workflows to see if you have any cases that will be closed:

- LPH Follow-up to complete
- LPH additional follow-up to complete
- LPH second assessments

| LPH Follow | -up to comple   | ete (Last Update: 03/0 | 1/2022 08:01 AM)    |                                   |                        |        |                           |                        |
|------------|-----------------|------------------------|---------------------|-----------------------------------|------------------------|--------|---------------------------|------------------------|
| Event      | Disease         | LPH Agency Notified    | Name                | MDH Request Type                  | Date Event sent to LPH | Acuity | HL/HC case notes from MDH | BD case notes from MDH |
| 100007431  | Hearing<br>Loss | Carver County          | Peas And<br>Carrots | Non- Reimbursable<br>Notification | 02/14/2022             |        |                           |                        |

Additionally, check the *LPH submit follow-up* workflow to make sure it is empty. Any case that is completed but not submitted will appear here.

| LPH Workflows for CYSHN              |       |        |                       |
|--------------------------------------|-------|--------|-----------------------|
| LPH Follow-up to complete            | 6 (0) | Medium | 03/01/2022 07:55 AM   |
| LPH additional follow-up to complete | 0 (0) | Medium | 03/01/2022 07:55 AM   |
| LPH second assessments               | 1 (0) | Medium | 03/01/2022 07:55 AM 🚺 |
| LPH submit follow-up                 | 0 (0) | Medium | 03/01/2022 07:55 AM 🚺 |
|                                      |       |        |                       |

# Instructions for running optional reports

### **Cases for Follow-up Invoice**

As of 2022, LPH is **not required to run an invoice report for reimbursement**. However, if you would like to run the report to verify payment, you may do so.

1. Click on the **Reports icon** in the *Toolbar* on the top left corner of the *Dashboard*. The Maven Reporting screen will open.

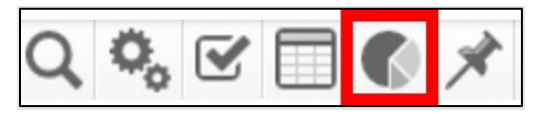

- 2. Select LPH CYSHN Reports from the *Category* dropdown.
- 3. Select **CYSHN Cases for Follow-up Invoice** from the *Select Report* dropdown.
- 4. Enter the dates for the current invoicing period for the Invoice Start Date\* and Invoice End Date\* fields. The date range on the invoicing report is based on the dates you submitted a case to MDH. The dates you enter to run the report should reflect the dates of the quarter you are invoicing for.
  - a. For every case you have completed, you will need to have checked the \* Submit to MDH box found in the LPH Assessment, LPH Assessment – Second, and New Address Request wizards, depending on the follow-up requested. This will automatically add the current date to the Date LPH Submitted Event field. A case will only appear on your invoicing report if the Date LPH Submitted Event falls within the dates of the quarter you are invoicing for.
- 5. Select your **County**. To select multiple counties, hold down the 'Ctrl' key while clicking on each county name.
- 6. Select Excel w/Parameters from the Output Type dropdown.
- 7. Click the **Run Report** button to download the report.
- 8. Open the downloaded report. If you are asked if you would like to open or save the report, select 'Open'. This pop-up may not appear; the way you open a download is different for different Internet browsers.

| Maven Reporting      |                                                                                                    |  |  |  |
|----------------------|----------------------------------------------------------------------------------------------------|--|--|--|
| Category:            | LPH CYSHN Reports V                                                                                                    |  |  |  |
| Select Report:       | CYSHN Cases for Follow-up Invoice V                                                                                                    |  |  |  |
| Description:         | This report should be run after 04/01/2022. Run this report<br>before completing the CYSHN LPH Follow-up Invoice. The<br>invoice start and end dates are based on the 'Date LPH<br>Submitted Event' field and should reflect the invoicing<br>period. To select multiple counties, use the 'Ctrl' key. |  |  |  |
| Invoice Start Date*: | 01/01/2022                                                                                                    |  |  |  |
| Invoice End Date*:   | 04/01/2022                                                                                                    |  |  |  |
| County:              | Carlton County                                                                                                    |  |  |  |
|                      | Carver County<br>Cass County<br>Chippewa County<br>Chisago County                                                                                                    |  |  |  |
| Output Type:         | Excel w/Parameters V                                                                                                    |  |  |  |
| Run Report Da        | ashboard Help                                                                                                    |  |  |  |

9. The report shows you BD, HL, and HC events. The MDH Request Type will be either 'Request Address Check', 'Reimbursable Referral', or 'Second Assessment'. You'll see who documented the follow up for an event, the date completed, and the date submitted. The report is already sorted by Disease and Reimbursement Type. Tally the total count for each tier and address check separately for BD, HL, and HC events. The total number for each tier is what you will be reimbursed for in the specified quarter.

| 1  | Report Name:        | CYSHN Case  | s for Follow-up | Invoice               |                    |                    |               |                    |           |              |
|----|---------------------|-------------|-----------------|-----------------------|--------------------|--------------------|---------------|--------------------|-----------|--------------|
| 2  | County:             | Carver Cour | nty             |                       |                    |                    |               |                    |           |              |
| 3  | Invoice End Date:   | 03/02/2022  |                 |                       |                    |                    |               |                    |           |              |
| 4  | Invoice Start Date: | 01/01/2022  |                 |                       |                    |                    |               |                    |           |              |
| 5  | Report Time:        | 03/01/2022  | 08:47 AM        |                       |                    |                    |               |                    |           |              |
| 6  |                     |             |                 |                       |                    |                    |               |                    |           |              |
| 7  | agency              | Event ID    | Disease         | MDH Request Type      | LPH Date Completed | LPH Date Submitted | Documented By | Reimbursement Type | Reimburse | ement Amount |
| 8  | Carver County       | 100007430   | BIRTHDEFECT     | Reimbursable Referral | 2/17/2022          | 2/17/2022          | BDHL Carver   | Level 2A           | 225.00    |              |
| 9  |                     |             |                 |                       |                    |                    |               |                    |           |              |
| 10 | Count:              | 1           |                 |                       |                    |                    |               |                    |           |              |

**Note:** The data in the report is only updated once per day. If you submit a case on the last day of the quarter, please **wait 24 hours** before you run the report.

### LPH requests (by agency) CYSHN events report

This report will pull cases based on the date the event was sent to LPH, and will include LPH request type information, basic demographics, birth mother information, preferred language, specific birth defect code(s) (when applicable), and the date the parent letter was sent (for birth defect cases only).

1. Click on the **Reports icon** in the *Toolbar* on the top left corner of the *Dashboard*. The Maven Reporting screen will open.

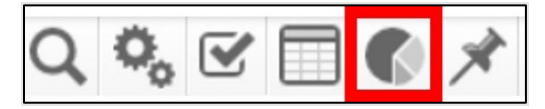

- 2. Select LPH CYSHN Reports from the Category dropdown.
- 3. Select LPH Requests (by agency) \_CYSHN events from the Select Report dropdown.
- 4. Select your **Agency**. To select multiple agencies, hold down the 'Ctrl' key while clicking on each agency name.
- 5. Select the **MDH Request Type**. To select multiple request types, hold down the 'Ctrl' key while clicking each request type.
- 6. Enter the dates for the report period for the **Start Date** and **End Date** fields. The date range for this report is based on the date MDH sent a case to LPH (**Date Event sent to LPH** which you can see in the Reimbursement Information section of the *LPH Assessment* wizard).
- 7. Select **Excel w/ Parameters** from the *Output Type* dropdown.
- 8. Click the **Run Report** button to download the report.
- 9. Open the downloaded report. If you are asked if you would like to open or save the report, select 'Open'. This pop-up may not appear; the way you open a download is different for different Internet browsers. The report will show you BD, HL, and HC events.

| Maven Reporting       |                                                                                                    |
|-----------------------|----------------------------------------------------------------------------------------------------|
| Category:             | LPH CYSHN Reports                                                                                                    |
| Select Report:        | LPH Requests (by agency)_CYSHN events                                                                                                    |
| Description:          | Select CYSHN events by LPH Agency Notified, MDH Request Type,<br>and Date Event sent to LPH. Displays Event ID, LPH request<br>information, basic demographics, birth mother information, preferred<br>language, specific birth defect code (when applicable), and date<br>parent letter sent (BD only). |
| LPH Agency Notified*: | Carlton County                                                                                                    |
|                       | Carver County                                                                                                    |
|                       | Cass County                                                                                                    |
|                       | Chippewa County                                                                                                    |
|                       | Chisado County                                                                                                    |
| MDH Request Type*:    | Address Check                                                                                                    |
|                       | Reimbursable Referral                                                                                                    |
|                       | Non- Reimbursable Notification                                                                                                    |
|                       | Second Assessment                                                                                                    |
|                       |                                                                                                    |
| Report Period*:       | Date Range O Period                                                                                                    |
|                       | Start Date: 01/01/2022 Tel End Date: 01/31/2022                                                                                                    |
| Output Type:          | Excel w/Parameters V                                                                                                    |